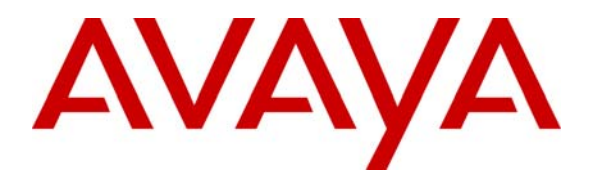

Avaya Solution & Interoperability Test Lab

# Application Notes for Configuring Avaya one-X® Portal as part of Avaya Unified Communication Mobile Worker Solution– Issue 1.0

## Abstract

These Application Notes describe a sample configuration for Avaya one-X<sup>®</sup> Portal to support Avaya Mobile Worker Solution. The Avaya one-X<sup>®</sup> Portal is a browser-based interface to Avaya telephony, mobility, messaging, conferencing and presence services provided by Avaya Aura<sup>TM</sup> Communication Manager, Avaya Aura<sup>TM</sup> Application Enablement Services, Avaya Modular Messaging, Avaya Meeting Exchange Enterprise and Avaya Aura<sup>TM</sup> Presence Services. The Avaya one-X<sup>®</sup> Portal also integrates with Microsoft Active Directory for user authentication and authorization.

This solution was tested in the Solution and Interoperability Test Lab (SIL) in support of the November 2009 product launch activities.

## 1. Introduction

These Application Notes describe a sample configuration for Avaya one-X® Portal to support Avaya Mobile Worker Solution. Avaya Mobile Worker Solution allows users in different locations to have full access to Avaya services. The configuration can be broken down into three types of user or location:

- Enterprise Office User
- Remote User
- Branch Office User

The Enterprise Office User has access to services via normal corporate network connections including wireless LAN. Services include access to centralized Avaya Modular Messaging (voicemail), Avaya one-X<sup>®</sup> Speech functionality, Avaya Web Conferencing, Avaya Meeting Exchange, Avaya Intelligent Presence Service and wireless network or GSM connection for Avaya one-X<sup>®</sup> Mobile enabled handsets. Avaya Aura<sup>TM</sup> Communication Manager resides on both Enterprise and Remote Sites. End users are configured to use a variety of end points including one-X<sup>®</sup> Communicator, one-X<sup>®</sup> Portal, Avaya desk phones and a selection of third party mobile phones.

The Remote User has access to the same services on the Enterprise Site by using either an SSL or IPSEC VPN connection. The Remote User can be located either in a home office or perhaps a hotel room. In these cases the one-X Mobile, one-X Communicator and Avaya 9630 VPN desk phone can be used as end points.

The Branch Office User is situated in a separate office location. The Branch Office uses the centralized services located at the Enterprise Office. Connection of one-X<sup>®</sup> Mobile to either Communication Manager is obtained via GSM or wireless network depending on the location.

The Avaya one-X<sup>®</sup> Portal is a browser-based interface to Avaya telephony, mobility, messaging, conferencing and presence services. The telephony and mobility services are provided by Avaya Aura<sup>TM</sup> Communication Manager and Avaya Aura<sup>TM</sup> Application Enablement Services (AES), the messaging service is provided by Avaya Modular Messaging (MM), the conferencing service is provided by Avaya Meeting Exchange Enterprise (MX) and the presence service is provided by Avaya Aura<sup>TM</sup> Presence Services (IPS). The Avaya one-X<sup>®</sup> Portal also integrates with Microsoft Active Directory (AD) for user authentication and authorization.

The telephony and mobility integration with Avaya Aura<sup>TM</sup> Communication Manager is achieved through Avaya Aura<sup>TM</sup> Application Enablement Services. Avaya one-X® Portal uses the Avaya Aura<sup>TM</sup> Application Enablement Services Java Telephony Application Programming Interface (JTAPI) and Device Media and Call Control (DMCC) services to query, monitor, and control the user telephones on Avaya Aura<sup>TM</sup> Communication Manager. From a configuration standpoint, the Avaya Aura<sup>TM</sup> Application Enablement Services JTAPI falls under the umbrella of the Avaya Telephony Services Application Programming Interface (TSAPI) service. Therefore all configuration references in Avaya Aura<sup>TM</sup> Application Enablement Services and Avaya Aura<sup>TM</sup> Communication Manager will use the label TSAPI instead of JTAPI.

For the mobility service, the Avaya Extension to Cellular (EC500) feature is used on Avaya Aura<sup>TM</sup> Communication Manager to enable users to extend calls to any PSTN-reachable phone, such as a cell phone.

For the messaging service, Avaya one-X® Portal uses the Internet Messaging Access Protocol 4 (IMAP4) to enable users to access voice messages, and uses the Simple Mail Transfer Protocol (SMTP) for message transmission.

For the conferencing service, Avaya one-X<sup>®</sup> Portal uses the Scheduler API (SCHAPI) to schedule on-demand conferences, and uses the Avaya Conferencing Program Interface (ACAPI) to manage and control conferences.

The following is a set of features provided by Avaya one-X® Portal:

- Access the Avaya Aura<sup>TM</sup> Communication Manager user telephones and features remotely using a VoIP-enabled computer, a cell phone, or any other designated phone.
- View, play, and record Avaya Modular Messaging voice messages.
- View, participate in, and control Avaya Meeting Exchange Enterprise bridge conferences, and view real-time display of conference participants and available conference controls.
- Search, sort, and view personal and enterprise contacts. Call a contact, send a fax or voice message to a contact, or add a contact to a conference.
- Enable delivery of user calls to a second destination such as a cell phone.

These Application Notes assume that the basic installation and configuration of Avaya Aura<sup>TM</sup> Communication Manager, Avaya Aura<sup>TM</sup> Application Enablement Services, Avaya Modular Messaging, Avaya Meeting Exchange Enterprise, Avaya Aura<sup>TM</sup> Presence Services and Microsoft AD are already in place, and will focus on the additional configuration required to integrate with Avaya one-X<sup>®</sup> Portal.

# 2. Reference Configuration

Figure 1 illustrates the configuration that was used to verify these Application Notes.

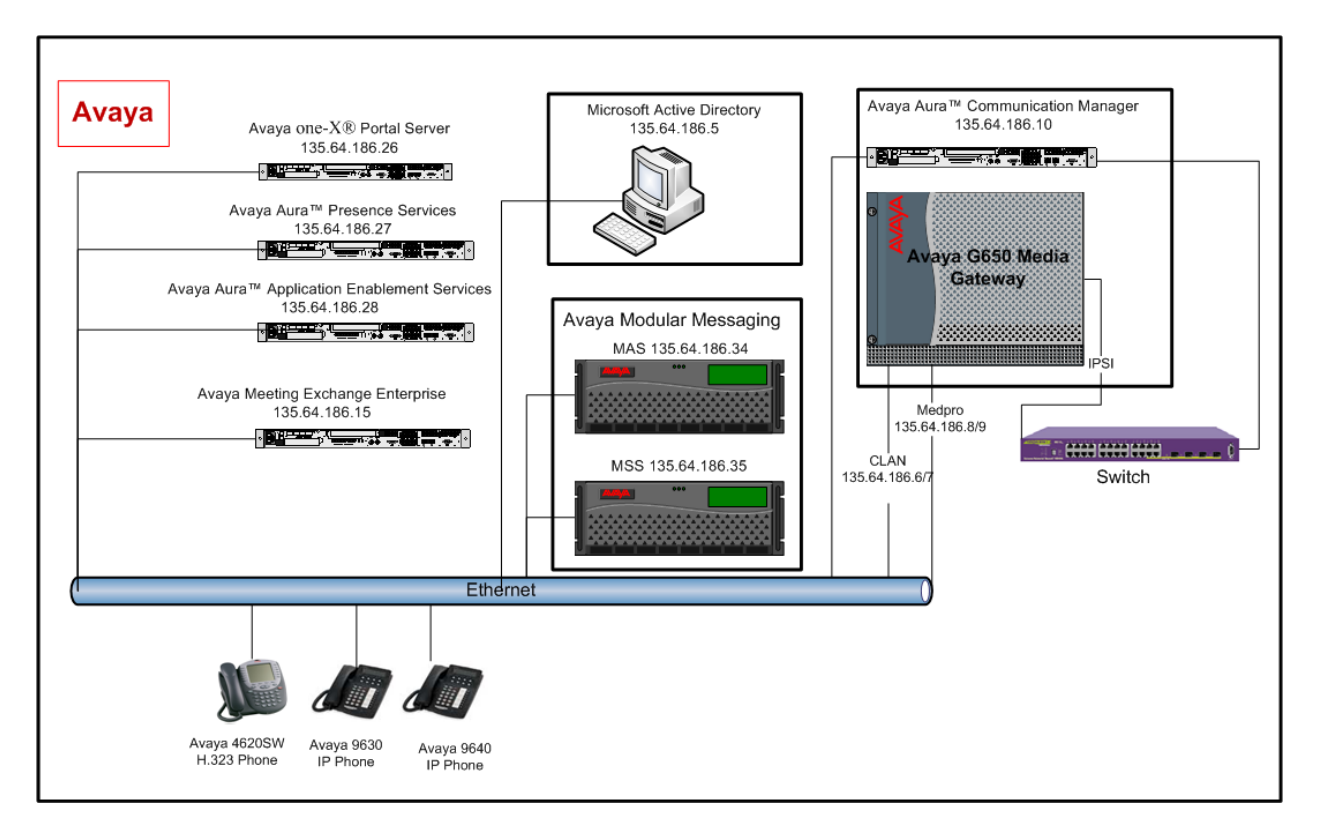

Figure 1: Network Diagram of the Compliance Tested Configuration

# 3. Equipment and Software Validated

The following hardware and software versions were used for the sample configuration provided in **Table 1** below.

| Equipment                                                  | Software                                           |
|------------------------------------------------------------|----------------------------------------------------|
| Avaya S8720 Server                                         | Avaya Aura <sup>TM</sup> Communication Manager 5.2 |
|                                                            | \$8720-015-02.1.016.4                              |
| Avaya G650 Media Gateway                                   | HW01 FW034                                         |
| TN799DP C-LAN Circuit Pack     TN2602AP IP Media Processor | HW08 FW049                                         |
| Avava \$8500 Server                                        | Avava Aura <sup>TM</sup> Application Enablement    |
| Avaya 50500 Berver                                         | Services R5-2-0-98-0                               |
| Avaya Modular Messaging                                    | V5.2 (9.2.150.7)                                   |
| <ul> <li>Messaging Storage Server</li> </ul>               |                                                    |
| <ul> <li>Messaging Application Server</li> </ul>           |                                                    |
| Avaya Meeting Exchange Enterprise                          | Avaya Meeting Exchange Enterprise (S6200)          |
| Server                                                     | 5.2                                                |
| Avaya S8510 Server                                         | Avaya one-X® Portal 5.2.0.0.18                     |
| Avaya S8510 Server                                         | Avaya Aura <sup>TM</sup> Presence Services         |
|                                                            | IPS-01.00.00-29                                    |
|                                                            | IPSSP2-01.00.02-3                                  |
|                                                            | IPS_XCP-5.3.6.13-1                                 |
| Microsoft Active Directory                                 | Microsoft Windows Server 2003 R2                   |
|                                                            | Enterprise x64 Edition Service Pack 2              |
| Avaya 4620SW IP Telephones                                 | 2.9 sp1(H.323)                                     |
| Avaya 9630 IP Telephone                                    | Avaya one-X <sup>TM</sup> Deskphone Edition H.323  |
|                                                            | Release S3.0                                       |
| Avaya 9640 IP Telephone                                    | Avaya one-X <sup>TM</sup> Deskphone Edition H.323  |
|                                                            | Release S3.0                                       |

#### Table 1: Equipment and Software Version Validated

# 4. Configure Avaya Aura<sup>™</sup> Communication Manager

This section assumes the basic configuration is already in place on Communication Manager for the following: dial plan and routing, Extension to Cellular (EC500), connectivity to AES, integration with MM and MX. The section provides a quick overview of the needed feature licenses, and the detail procedures below for integration with one-X Portal:

- Verify Avaya Aura<sup>TM</sup> Communication Manager License
- Administer System Parameters Features
- Obtain feature access codes
- Administer CTI link
- Administer coverage path
- Administer class of service
- Administer IP network region
- Administer user extensions
- Administer off-PBX station mappings
- Administer mobility extensions

## 4.1. Verify Avaya Aura<sup>™</sup> Communication Manager License

Log in to the System Access Terminal (SAT) to verify that the Communication Manager license has proper permissions for features illustrated in these Application Notes. Use the **display** system-parameters customer-options command to verify that the Maximum Off-PBX Telephones – EC500 option is licensed.

```
display system-parameters customer-options
                                                                      1 of 11
                                                               Page
                               OPTIONAL FEATURES
    G3 Version: V15
                                                Software Package: Standard
      Location: 1
                                             RFA System ID (SID): 1
      Platform: 6
                                             RFA Module ID (MID): 1
                                                             USED
                               Platform Maximum Ports: 44000 153
                                     Maximum Stations: 36000 38
                             Maximum XMOBILE Stations: 0
                                                             0
                   Maximum Off-PBX Telephones - EC500: 100
                                                             10
                   Maximum Off-PBX Telephones - OPS: 100
                                                             4
                   Maximum Off-PBX Telephones - PBFMC: 100
                                                             6
                   Maximum Off-PBX Telephones - PVFMC: 100
                                                             0
                   Maximum Off-PBX Telephones - SCCAN: 0
                                                             0
        (NOTE: You must logoff & login to effect the permission changes.)
```

Navigate to **Page 3**, and verify that the **ARS** and **Computer Telephony Adjunct Links** options are licensed.

| display system-parameters customer-options Page 3 of                     | ΤT |
|--------------------------------------------------------------------------|----|
| OPTIONAL FEATURES                                                        |    |
|                                                                          |    |
| Abbreviated Dialing Enhanced List? n Audible Message Waiting? n          | L  |
| Access Security Gateway (ASG)? n Authorization Codes? n                  |    |
| Analog Trunk Ingoming (all ID2 y                                         |    |
| Anatog filmk incoming call the y                                         |    |
| A/D Grp/Sys List Dialing Start at 01? n CAS Main? n                      | L  |
| Answer Supervision by Call Classifier? n Change COR by FAC? n            | L  |
| ARS? y Computer Telephony Adjunct Links? y                               | -  |
| ARS/AAR Partitioning? y Cvg Of Calls Redirected Off-net? y               | -  |
| ARS/AAR Dialing without FAC? y DCS (Basic)? n                            | 1  |
| ASAI Link Core Capabilities? n DCS Call Coverage? n                      | L  |
| ASAI Link Plus Capabilities? n DCS with Rerouting? n                     | L  |
| Async. Transfer Mode (ATM) PNC? n                                        |    |
| Async. Transfer Mode (ATM) Trunking? n Digital Loss Plan Modification? n | L  |
| ATM WAN Spare Processor? n DS1 MSP? n                                    | L  |
| ATMS? n DS1 Echo Cancellation? y                                         | -  |
| Attendant Vectoring? n                                                   |    |
|                                                                          |    |
|                                                                          |    |
|                                                                          |    |
| (NOTE: You must logoff & login to effect the permission changes.)        |    |

Navigate to **Page 4**, and verify that the highlighted features below are licensed. In the case of **ISDN-BRI Trunks** and **ISDN-PRI**, having one of these two options licensed would be sufficient.

| display system-parameters custome: | r-optio | ns Page 4 of 11                         |
|------------------------------------|---------|-----------------------------------------|
| 01                                 | PTIONAL | FEATURES                                |
|                                    |         |                                         |
| Emergency Access to Attendant?     | У       | IP Stations? y                          |
| Enable 'dadmin' Login?             | У       |                                         |
| Enhanced Conferencing?             | У       | ISDN Feature Plus? y                    |
| Enhanced EC500?                    | У       | ISDN/SIP Network Call Redirection? y    |
| Enterprise Survivable Server?      | n       | ISDN-BRI Trunks? y                      |
| Enterprise Wide Licensing?         | n       | ISDN-PRI? y                             |
| ESS Administration?                | n       | Local Survivable Processor? n           |
| Extended Cvg/Fwd Admin?            | У       | Malicious Call Trace? n                 |
| External Device Alarm Admin?       | У       | Media Encryption Over IP? y             |
| Five Port Networks Max Per MCC?    | n       | Mode Code for Centralized Voice Mail? n |
| Flexible Billing?                  | n       |                                         |
| Forced Entry of Account Codes?     | n       | Multifrequency Signaling? y             |
| Global Call Classification?        | n       | Multimedia Call Handling (Basic)? y     |
| Hospitality (Basic)?               | У       | Multimedia Call Handling (Enhanced)? y  |
| Hospitality (G3V3 Enhancements)?   | n       | Multimedia IP SIP Trunking? y           |
| IP Trunks?                         | У       |                                         |
|                                    |         |                                         |
| IP Attendant Consoles?             | n       |                                         |
| (NOTE: You must logoff & 1         | login t | o effect the permission changes.)       |

Navigate to **Page 10**, and verify that the highlighted features below are licensed.

| display sy | stem | -pa | arameter | rs cust | ome          | r-opti | lons  |       |      |      |         | Page  | 10  | of | 11 |
|------------|------|-----|----------|---------|--------------|--------|-------|-------|------|------|---------|-------|-----|----|----|
|            |      |     | MA       | XIMUM I | P R          | EGISTF | OITAS | NS BY | PROI | DUCT | ID      |       |     |    |    |
|            |      |     |          |         |              |        |       |       |      |      |         |       |     |    |    |
| Product ID | Re   | 1.  | Limit    |         | U            | sed    |       |       |      |      |         |       |     |    |    |
| IP_API_A   |      | :   | 100      |         | 0            |        |       |       |      |      |         |       |     |    |    |
| IP_API_B   |      | :   | 0        |         | 0            |        |       |       |      |      |         |       |     |    |    |
| IP_API_C   |      | :   | 0        |         | 0            |        |       |       |      |      |         |       |     |    |    |
| IP Agent   |      | :   | 1        |         | 0            |        |       |       |      |      |         |       |     |    |    |
| IP IR A    |      | :   | 0        |         | 0            |        |       |       |      |      |         |       |     |    |    |
| IP Phone   |      | :   | 18000    |         | 1            | 1      |       |       |      |      |         |       |     |    |    |
| IP ROMax   |      | :   | 18000    |         | 0            |        |       |       |      |      |         |       |     |    |    |
| IP Soft    |      | :   | 100      |         | 0            |        |       |       |      |      |         |       |     |    |    |
| IP eCons   |      | :   | 0        |         | 0            |        |       |       |      |      |         |       |     |    |    |
| oneX Comm  |      | :   | 18000    |         | 2            |        |       |       |      |      |         |       |     |    |    |
| —          |      | :   | 0        |         | 0            |        |       |       |      |      |         |       |     |    |    |
|            |      | :   | 0        |         | 0            |        |       |       |      |      |         |       |     |    |    |
|            |      | :   | 0        |         | 0            |        |       |       |      |      |         |       |     |    |    |
|            |      | :   | 0        |         | 0            |        |       |       |      |      |         |       |     |    |    |
|            |      | :   | 0        |         | 0            |        |       |       |      |      |         |       |     |    |    |
|            |      |     |          |         |              |        |       |       |      |      |         |       |     |    |    |
|            |      |     |          |         |              |        |       |       |      |      |         |       |     |    |    |
| ( N        | OTE: | Yc  | ou must  | logoff  | <u>&amp;</u> | login  | to e  | ffect | the  | pern | nission | chang | es. | )  |    |
| ,          |      |     |          | 2       |              | 2      |       |       |      | -    |         | 5     |     |    |    |
|            |      |     |          |         |              |        |       |       |      |      |         |       |     |    |    |

### 4.2. Administer System Parameters Features

Use the **change system-parameters features** command to allow for trunk-to-trunk transfers. This feature is needed to be able to transfer an incoming trunk call to a remote destination such as a cell phone or a home phone. For ease of interoperability testing, the **Trunk-to-Trunk Transfer** field was set to **all** to enable all trunk-to-trunk transfers on a system wide basis. Note that this setting poses significant security risk, and must be used with caution. For alternatives, the Trunk-to-Trunk Transfer feature can be enabled on the trunk class of restriction or station class of service level. Refer to **[2]** in **Section 13** for more details.

| change system-parameters features                        | Page 1 of 18 |
|----------------------------------------------------------|--------------|
| FEATURE-RELATED SYSTEM PARAMETER                         | S            |
| Self Station Display Enabled?                            | У            |
| Trunk-to-Trunk Transfer:                                 | all          |
| Automatic Callback with Called Party Queuing?            | n            |
| Automatic Callback - No Answer Timeout Interval (rings): | 3            |
| Call Park Timeout Interval (minutes):                    | 10           |
| Off-Premises Tone Detect Timeout Interval (seconds):     | 20           |
| AAR/ARS Dial Tone Required?                              | У            |
| Music/Tone on Hold: none                                 |              |
| Music (or Silence) on Transferred Trunk Calls?           | no           |
| DID/Tie/ISDN/SIP Intercept Treatment:                    | attd         |
| Internal Auto-Answer of Attd-Extended/Transferred Calls: | transferred  |
| Automatic Circuit Assurance (ACA) Enabled?               | n            |
|                                                          |              |
|                                                          |              |
|                                                          |              |
|                                                          |              |
| Abbreviated Dial Programming by Assigned Lists?          | n            |
| Auto Abbreviated/Delayed Transition Interval (rings):    | 2            |
| Protocol for Caller ID Analog Terminals:                 | Bellcore     |
| Display Calling Number for Room to Room Caller ID Calls? | n            |

## 4.3. Obtain Feature Access Codes

The Automatic Route Selection (ARS) and EC500 features are assumed to be administered already on Communication Manager. Use the **display feature-access-codes** command, and obtain the access code value assigned to the ARS feature shown below.

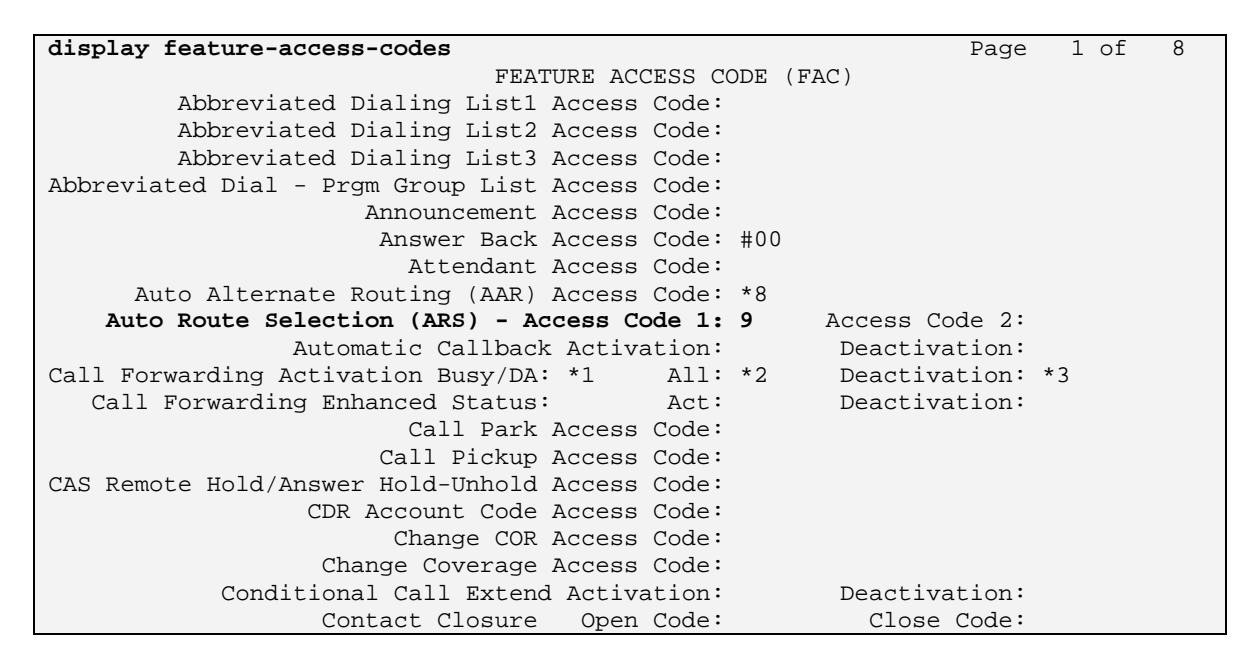

Navigate to **Page 2**, and obtain the access code values assigned to the EC500 feature highlighted below. These values will be used to configure the one-X Portal server.

| display feature-access-codes Page                                 | 2 of | E 8 |
|-------------------------------------------------------------------|------|-----|
| FEATURE ACCESS CODE (FAC)                                         |      |     |
| Contact Closure Pulse Code:                                       |      |     |
|                                                                   |      |     |
| Data Origination Access Code:                                     |      |     |
| Data Privacy Access Code:                                         |      |     |
| Directed Call Pickup Access Code:                                 |      |     |
| Directed Group Call Pickup Access Code:                           |      |     |
| Emergency Access to Attendant Access Code:                        |      |     |
| EC500 Self-Administration Access Codes: *6                        |      |     |
| Enhanced EC500 Activation: *7 Deactivation: *5                    | ;    |     |
| Enterprise Mobility User Activation: Deactivation:                |      |     |
| Extended Call Fwd Activate Busy D/A #01 All: #02 Deactivation: #0 | )3   |     |
| Extended Group Call Pickup Access Code:                           |      |     |
| Facility Test Calls Access Code:                                  |      |     |
| Flash Access Code:                                                |      |     |
| Group Control Restrict Activation: Deactivation:                  |      |     |
| Hunt Group Busy Activation: Deactivation:                         |      |     |
| ISDN Access Code:                                                 |      |     |
| Last Number Dialed Access Code:                                   |      |     |
| Leave Word Calling Message Retrieval Lock:                        |      |     |
| Leave Word Calling Message Retrieval Unlock:                      |      |     |

### 4.4. Administer CTI Link

Add a CTI link using the **add cti-link n** command, where **n** is an available CTI link number. This CTI link will be used for the AES TSAPI and DMCC services. Enter an available extension number in the **Extension** field. Note that the CTI link number and extension number may vary. Enter **ADJ-IP** in the **Type** field, and a descriptive name in the **Name** field. Default values may be used in the remaining fields.

```
      add cti-link 1
      Page 1 of 3

      CTI Link: 1
      CTI LINK

      Extension: 22222
      CTI LINK

      Type: ADJ-IP
      COR: 1

      Name: silstackaesCTI-Link
      COR: 1
```

### 4.5. Administer Class of Service

To allow one-X Portal users to forward incoming trunk calls to remote destinations, disable the **Restrict Call Fwd-Off Net** field shown below for the relevant class of service. In the interoperability testing, class of service **1** is used for all one-X Portal users.

| change cos                    |    |     |    |      |     |    |   |   |   |   |    | Pag | ge | 1  | of | 2  |  |
|-------------------------------|----|-----|----|------|-----|----|---|---|---|---|----|-----|----|----|----|----|--|
|                               | CL | ASS | OF | ' SE | RVI | CE |   |   |   |   |    |     |    |    |    |    |  |
|                               |    |     |    |      |     |    |   |   |   |   |    |     |    |    |    |    |  |
|                               | 0  | 1   | 2  | 3    | 4   | 5  | 6 | 7 | 8 | 9 | 10 | 11  | 12 | 13 | 14 | 15 |  |
| Auto Callback                 | n  | У   | У  | n    | У   | n  | У | n | У | n | У  | n   | У  | n  | У  | n  |  |
| Call Fwd-All Calls            | n  | У   | n  | У    | У   | n  | n | У | У | n | n  | У   | У  | n  | n  | У  |  |
| Data Privacy                  | n  | У   | n  | n    | n   | У  | У | У | У | n | n  | n   | n  | У  | У  | У  |  |
| Priority Calling              | n  | У   | n  | n    | n   | n  | n | n | n | У | У  | У   | У  | У  | У  | У  |  |
| Console Permissions           | n  | У   | n  | n    | n   | n  | n | n | n | n | n  | n   | n  | n  | n  | n  |  |
| Off-hook Alert                | n  | n   | n  | n    | n   | n  | n | n | n | n | n  | n   | n  | n  | n  | n  |  |
| Client Room                   | n  | n   | n  | n    | n   | n  | n | n | n | n | n  | n   | n  | n  | n  | n  |  |
| Restrict Call Fwd-Off Net     | У  | n   | У  | У    | У   | У  | У | У | У | У | У  | У   | У  | У  | У  | У  |  |
| Call Forwarding Busy/DA       | n  | У   | n  | n    | n   | n  | n | n | n | n | n  | n   | n  | n  | n  | n  |  |
| Personal Station Access (PSA) | n  | n   | n  | n    | n   | n  | n | n | n | n | n  | n   | n  | n  | n  | n  |  |
| Extended Forwarding All       | n  | n   | n  | n    | n   | n  | n | n | n | n | n  | n   | n  | n  | n  | n  |  |
| Extended Forwarding B/DA      | n  | n   | n  | n    | n   | n  | n | n | n | n | n  | n   | n  | n  | n  | n  |  |
| Trk-to-Trk Transfer Override  | n  | n   | n  | n    | n   | n  | n | n | n | n | n  | n   | n  | n  | n  | n  |  |
| QSIG Call Offer Originations  | n  | n   | n  | n    | n   | n  | n | n | n | n | n  | n   | n  | n  | n  | n  |  |
| Contact Closure Activation    | n  | n   | n  | n    | n   | n  | n | n | n | n | n  | n   | n  | n  | n  | n  |  |

## 4.6. Administer IP Network Region

To enable one-X Portal users to access their extensions from remote telephones, retain the default value of **challenge** as one of the permitted **SECURITY PROFILES** on the relevant IP network region. In the interoperability testing, IP network region **1** is used for all one-X Portal users.

```
change ip-network-region 1
                                                                 Page
                                                                        2 of 19
                               IP NETWORK REGION
INTER-GATEWAY ALTERNATE ROUTING / DIAL PLAN TRANSPARENCY
Incoming LDN Extension:
Conversion To Full Public Number - Delete:
                                               Insert:
Maximum Number of Trunks to Use for IGAR:
Dial Plan Transparency in Survivable Mode? n
BACKUP SERVERS(IN PRIORITY ORDER)
                                     H.323 SECURITY PROFILES
1
                                     1
                                              challenge
 2
                                     2
 3
                                     3
 4
                                     4
 5
 6
                                     Allow SIP URI Conversion? y
TCP SIGNALING LINK ESTABLISHMENT FOR AVAYA H.323 ENDPOINTS
  Near End Establishes TCP Signaling Socket? y
                      Near End TCP Port Min: 61440
                       Near End TCP Port Max: 61444
```

### 4.7. Administer User Extensions

Use the **add station n** command, where **n** is the extension of a user that will use the one-X Portal application. Enter a descriptive **Name**, and desired **Security Code**. In the **Coverage Path 1** field, enter the coverage path number from **Section 4.5**. In the **COS** field, enter the class of service number from **Section 4.6**. Enable the **IP SoftPhone** field, to allow the user to control telephone calls via the one-X Portal. Note the field values in the **Extension** and **Security Code** fields, which will be used later to administer one-X Portal.

| STATIONExtension: 20015Lock Messages? nBCC: MType: 9640Security Code: 1234TN: 1Port: S00054Coverage Path 1: 1COR: 1Name: Test 20015Coverage Path 2:COS: 1STATION OPTIONSTime of Day Lock Table:<br>Personalized Ringing Pattern: 1<br>Message Lamp Ext: 20015Time of Day Lock Table:<br>Personalized Ringing Pattern: 1<br>Message Lamp Ext: 20015Speakerphone: 2-way<br>Display Language: english<br>Survivable GR Node Name:<br>Survivable COR: internal<br>Survivable Trunk Dest? yMedia Complex Ext:<br>IP SoftPhone? yIP Video Softphone? yIP Video Softphone? y                                                                                                    | add station 20015        |          | Page                          | 1 of 5 |   |
|----------------------------------------------------------------------------------------------------|--------------------------|----------|-------------------------------|--------|---|
| Extension: 20015<br>Type: 9640<br>Port: S00054<br>Name: Test 20015<br>Loss Group: 19<br>Speakerphone: 2-way<br>Display Language: english<br>Survivable GK Node Name:<br>Survivable COR: internal<br>Survivable Trunk Dest? y<br>Loss Group: 19<br>Loss Group: 19<br>Lo |                          |          | STATION                       |        |   |
| Extension: 20015Lock Messages? nBCC: MType: 9640Security Code: 1234TN: 1Port: S00054Coverage Path 1: 1COR: 1Name: Test 20015Coverage Path 2:COS: 1STATION OPTIONSTime of Day Lock Table:<br>Personalized Ringing Pattern: 1<br>Message Lamp Ext: 20015Time of Day Lock Table:<br>Personalized Ringing Pattern: 1<br>Message Lamp Ext: 20015Speakerphone: 2-way<br>Display Language: english<br>Survivable GK Node Name:<br>Survivable COR: internal<br>Survivable Trunk Dest? yMedia Complex Ext:<br>IP SoftPhone? yIP Video Softphone? yIP Video Softphone? y                                                                                                    |                          |          |                               |        |   |
| Type: 9640<br>Port: S00054<br>Name: Test 20015<br>STATION OPTIONS<br>Loss Group: 19<br>Speakerphone: 2-way<br>Display Language: english<br>Survivable GK Node Name:<br>Survivable COR: internal<br>Survivable Trunk Dest? y<br>Display Language: option (Deternal)<br>Survivable Trunk Dest? y<br>Display Language: option (Deternal)<br>Survivable Trunk Dest? y<br>Survivable Trunk Dest? y<br>Survivable Trunk D                                                                                                    | Extension: 20015         |          | Lock Messages? n              | BCC: M | Ι |
| Port: S00054<br>Name: Test 20015<br>STATION OPTIONS<br>Loss Group: 19<br>Speakerphone: 2-way<br>Display Language: english<br>Survivable GK Node Name:<br>Survivable COR: internal<br>Survivable Trunk Dest? y<br>Coverage Path 1: 1<br>COR: 1<br>Coverage Path 2:<br>Time of Day Lock Table:<br>Personalized Ringing Pattern: 1<br>Message Lamp Ext: 20015<br>Mute Button Enabled? y<br>Button Modules: 0<br>Media Complex Ext:<br>IP SoftPhone? y<br>IP Video Softphone? y                                                                                                    | Type: 9640               |          | Security Code: 1234           | TN: 1  |   |
| Name: Test 20015<br>Name: Test 20015<br>Coverage Path 2:<br>Hunt-to Station:<br>STATION OPTIONS<br>Loss Group: 19<br>Loss Group: 19<br>Speakerphone: 2-way<br>Display Language: english<br>Survivable GK Node Name:<br>Survivable COR: internal<br>Survivable Trunk Dest? y<br>Loss Group: 19<br>Survivable Trunk Dest? y<br>Coverage Path 2:<br>Time of Day Lock Table:<br>Personalized Ringing Pattern: 1<br>Message Lamp Ext: 20015<br>Button Modules: 0<br>Media Complex Ext:<br>IP SoftPhone? y<br>IP Video Softphone? y                                                                                                    | Port: S00054             |          | Coverage Path 1: 1            | COR: 1 |   |
| STATION OPTIONS       Time of Day Lock Table:         Loss Group: 19       Personalized Ringing Pattern: 1         Message Lamp Ext: 20015         Speakerphone: 2-way       Mute Button Enabled? y         Display Language: english       Button Modules: 0         Survivable GK Node Name:       Media Complex Ext:         Survivable Trunk Dest? y       IP SoftPhone? y         IP Video Softphone? y                                                                                                    | Name: Test 20015         |          | Coverage Path 2:              | COS: 1 |   |
| STATION OPTIONS<br>Loss Group: 19<br>Speakerphone: 2-way<br>Display Language: english<br>Survivable GK Node Name:<br>Survivable COR: internal<br>Survivable Trunk Dest? y<br>Line of Day Lock Table:<br>Personalized Ringing Pattern: 1<br>Message Lamp Ext: 20015<br>Mute Button Enable? y<br>Mute Button Modules: 0<br>Media Complex Ext:<br>IP SoftPhone? y<br>IP Video Softphone? y                                                                                                    |                          |          | Hunt-to Station:              |        |   |
| Time of Day Lock Table:Loss Group: 19Personalized Ringing Pattern: 1Message Lamp Ext: 20015Speakerphone: 2-wayMute Button Enabled? yDisplay Language: englishButton Modules: 0Survivable GK Node Name:Media Complex Ext:Survivable COR: internalMedia Complex Ext:Survivable Trunk Dest? yIP SoftPhone? yIP Video Softphone? y                                                                                                    | STATION OPTIONS          |          |                               |        |   |
| Loss Group: 19 Personalized Ringing Pattern: 1<br>Message Lamp Ext: 20015<br>Speakerphone: 2-way Mute Button Enabled? y<br>Display Language: english Button Modules: 0<br>Survivable GK Node Name:<br>Survivable COR: internal Media Complex Ext:<br>Survivable Trunk Dest? y IP SoftPhone? y<br>IP Video Softphone? y                                                                                                    |                          |          | Time of Day Lock Table:       |        |   |
| Message Lamp Ext: 20015         Speakerphone: 2-way       Mute Button Enabled? y         Display Language: english       Button Modules: 0         Survivable GK Node Name:       Media Complex Ext:         Survivable COR: internal       Media Complex Ext:         Survivable Trunk Dest? y       IP SoftPhone? y         IP Video Softphone? y                                                                                                    | Loss Group:              | 19       | Personalized Ringing Pattern: | 1      |   |
| Speakerphone: 2-way       Mute Button Enabled? y         Display Language: english       Button Modules: 0         Survivable GK Node Name:       Media Complex Ext:         Survivable COR: internal       Media Complex Ext:         Survivable Trunk Dest? y       IP SoftPhone? y         IP Video Softphone? y                                                                                                    |                          |          | Message Lamp Ext:             | 20015  |   |
| Display Language: english Button Modules: 0<br>Survivable GK Node Name:<br>Survivable COR: internal Media Complex Ext:<br>Survivable Trunk Dest? y IP SoftPhone? y<br>IP Video Softphone? y                                                                                                    | Speakerphone:            | 2-way    | Mute Button Enabled?          | У      |   |
| Survivable GK Node Name:<br>Survivable COR: internal<br>Survivable Trunk Dest? y<br>IP Video Softphone? y                                                                                                    | Display Language:        | english  | Button Modules:               | 0      |   |
| Survivable COR: internal Media Complex Ext:<br>Survivable Trunk Dest? y IP SoftPhone? y<br>IP Video Softphone? y                                                                                                    | Survivable GK Node Name: |          |                               |        |   |
| Survivable Trunk Dest? y IP SoftPhone? y IP Video Softphone? y                                                                                                    | Survivable COR:          | internal | Media Complex Ext:            |        |   |
| IP Video Softphone? y                                                                                                    | Survivable Trunk Dest?   | У        | IP SoftPhone?                 | У      |   |
| IP Video Softphone? y                                                                                                    |                          |          |                               |        |   |
|                                                                                                    |                          |          | IP Video Softphone?           | У      |   |
|                                                                                                    |                          |          |                               |        |   |
|                                                                                                    |                          |          |                               |        |   |
| Customizable Labels? y                                                                                                    |                          |          | Customizable Labels?          | У      |   |

Navigate to **Page 2**. In the **Remote Softphone Emergency Calls** field, verify that the value is not set to **block**. In the **Emergency Location Ext** field, verify that the value is set to the user extension as shown below. Repeat this section for every one-X Portal user extension.

| change station 20015      | Page 2 of 5                                             |   |
|---------------------------|---------------------------------------------------------|---|
|                           | STATION                                                 |   |
| FEATURE OPTIONS           |                                                         |   |
| LWC Reception:            | spe Auto Select Any Idle Appearance? n                  |   |
| LWC Activation?           | y Coverage Msg Retrieval? y                             |   |
| LWC Log External Calls?   | n Auto Answer: none                                     | ē |
| CDR Privacy?              | n Data Restriction? n                                   |   |
| Redirect Notification?    | y Idle Appearance Preference? n                         |   |
| Per Button Ring Control?  | n Bridged Idle Line Preference? n                       |   |
| Bridged Call Alerting?    | n Restrict Last Appearance? y                           |   |
| Active Station Ringing:   | single                                                  |   |
|                           | EMU Login Allowed? n                                    |   |
| H.320 Conversion?         | n Per Station CPN - Send Calling Number? y              |   |
| Service Link Mode:        | as-needed EC500 State: enabled                          |   |
| Multimedia Mode:          | enhanced                                                |   |
| MWI Served User Type:     | sip-adjunct Display Client Redirection? n               |   |
|                           | Select Last Used Appearance? n                          |   |
|                           | Coverage After Forwarding? s                            |   |
|                           | Multimedia Early Answer? n                              |   |
| Remote Softphone Emergend | cy Calls: as-on-local Direct IP-IP Audio Connections? y | 7 |
| Emergency Location Ext:   | 20015 Always Use? n IP Audio Hairpinning? n             |   |

## 4.8. Administer Off-PBX Station Mappings

For each one-X Portal user, enable calls to the user to also ring a cell phone destination by using the **change off-pbx-telephone station-mapping** <u>**n**</u> command, where **n** is the user extension. Set **Application** to **EC500**, **Trunk Selection** to **ars**, and **Configuration Set** to an existing configuration set to be used for the off-pbx call treatment.

**Note:** The **Phone Number** for the cell phone destination can be configured by the user via one-X Portal upon activation of the mobility feature.

| change off-pbx | -telephone s | tation-ma | appi | ing 20015    |             | Page | 1  | of  | 3  |
|----------------|--------------|-----------|------|--------------|-------------|------|----|-----|----|
|                | STATIONS     | WITH OF   | F-PE | 3X TELEPHONE | INTEGRATION |      |    |     |    |
|                |              |           |      |              |             |      |    |     |    |
| Station        | Application  | Dial (    | CC   | Phone Number | Trunk       | Conf | ig | Dua | 1  |
| Extension      |              | Prefix    |      |              | Selection   | Set  |    | Mod | le |
| 20015          | EC500        | -         |      |              | ars         | 1    |    |     |    |

Navigate to **Page 2**, and set **Mapping Mode** to **termination** as shown below, to allow the cell phone to only be used to terminate calls from the associated host phone. Retain the default values in the remaining fields. Repeat this section for every one-X Portal user extension.

| change off-pbx | -telepho | one statio | n-mapping 2001 | 5            | Page     | 2 of  | 3     |
|----------------|----------|------------|----------------|--------------|----------|-------|-------|
|                | STAT     | TIONS WITH | OFF-PBX TELEP  | HONE INTEGRA | ATION    |       |       |
| Station        | ∿~~ ]    | 0-11       | Venning        | Calla        | Decidend | Togot | -i on |
| Station        | тдда     | Call       | Mapping        |              | Briagea  | LOCat | _1011 |
| Extension      | Name     | Limit      | Mode           | Allowed      | Calls    |       |       |
| 20015          | EC500    | 2          | termination    | all          | both     |       |       |

# 5. Configure Avaya Aura<sup>™</sup> Application Enablement Services

Avaya recommends a dedicated Application Enablement Services server be used for integration with one-X Portal. This section assumes that the administration for the basic switch connection on Application Enablement Services with Communication Manager is already in place, and provides procedures for the following areas:

- Verify Avaya Aura<sup>TM</sup> Application Enablement Services license
- Administer H.323 gatekeeper
- Administer TSAPI link
- Disable security database
- Administer DMCC and TSAPI users
- Configure DMCC ports
- Restart TSAPI service

#### 5.1. Verify Avaya Aura<sup>™</sup> Application Enablement Services License

Access the Application Enablement Services OAM web-based interface by using the URL **http://ip-address** in an Internet browser window, where **ip-address** is the IP address of the Application Enablement Services server. The **Login** screen is displayed as shown below. Log in with appropriate credentials.

| AVAYA | Application Enablement Services<br>Management Console |     |  |  |  |  |  |
|-------|-------------------------------------------------------|-----|--|--|--|--|--|
|       |                                                       | Hel |  |  |  |  |  |
|       | Please login here:                                    |     |  |  |  |  |  |
|       | Username Password                                     |     |  |  |  |  |  |
|       | Login                                                 |     |  |  |  |  |  |
|       |                                                       |     |  |  |  |  |  |

© 2009 Avaya, Inc. All Rights Reserved.

| AVAYA                                                                                                    | Application Enablement Services<br>Management Console                                                                                                    | Welcome: User craft<br>Last login: Mon Dec 21 14:50:10 2009 from 135.64.47.64<br>HostWame/IP: silstackaes/135.64.186.28<br>Server Offer Type: TURNKEY<br>SW Version: r5-2-0-98-0                                                                                                    |
|----------------------------------------------------------------------------------------------------|----------------------------------------------------------------------------------------------------|----------------------------------------------------------------------------------------------------|
| Home                                                                                                    |                                                                                                    | Home   Help   Logout                                                                                                    |
| <ul> <li>&gt; AE Services</li> <li>Communication Manage<br/>Interface</li> <li>&gt; Licensing</li> <li>&gt; Maintenance</li> <li>&gt; Networking</li> <li>&gt; Security</li> <li>&gt; Status</li> <li>&gt; User Management</li> <li>&gt; Utilities</li> <li>&gt; Help</li> </ul> | <ul> <li>Welcome to OAM</li> <li>The AE Services Operations, Administration, and Managemer<br/>managing the AE Server. OAM spans the following administ<br/><ul> <li>AE Services - Use AE Services to manage all AE Ser<br/>Server.</li> <li>Communication Manager Interface - Use Communication and dialplan.</li> <li>Licensing - Use Networking to manage the license serv<br/>Maintenance - Use Maintenance to manage the routing<br/>Networking - Use Networking to manage the routing<br/>Networking - Use Networking to manage the network<br/>Security - Use Security to manage the network<br/>Status - Use Status to obtain server status informatio<br/>User Management - Use User Management to manage<br/>related resources.</li>             Utilities - Use Utilities to carry out basic connectivity<br/>Help - Use Help to obtain a few tips for using the OAI<br/>Depending on your business requirements, these administrator</ul></li> </ul> | ent (OAM) Web provides you with tools for<br>trative domains:<br>rvices that you are licensed to use on the AE<br>vation Manager Interface to manage switch<br>ver.<br>ne maintenance tasks.<br>k interfaces and ports.<br>nts, certificate, host authentication and<br>entication Modules for Linux) and so on.<br>ons.<br>ge AE Services users and AE Services user-<br>tests.<br>IM Help system<br>rative domains can be served by one<br>r for each domain. |
|                                                                                                    | © 2009 Avaya, Inc. All Rights Reserved                                                                                                    | d.                                                                                                    |

The Welcome to OAM screen is displayed next. Select AE Services from the left pane.

The **AE Services** screen is displayed. Verify that Application Enablement Services is licensed by ensuring that **TSAPI Service** is in the list of services and that the **License Mode** is showing **NORMAL MODE**. If the TSAPI service is not licensed, contact the Avaya sales team or business partner for a proper license file.

| VAYA                                       | Application Enablemen<br>Management Consol                                         | pplication Enablement Services<br>Management Console |                       |                      | 2009 from 135.64.47.6<br>4.186.28 |
|--------------------------------------------|------------------------------------------------------------------------------------|------------------------------------------------------|-----------------------|----------------------|-----------------------------------|
| Services                                   |                                                                                    |                                                      |                       |                      | Home   Help   Logou               |
| AE Services CVLAN CVLAN DLG DMCC SMS TSAPI | AE Services                                                                        | restarted for administ                               | ative changes to      | ) fully take effect. |                                   |
| Communication Man<br>Interface             | ager Service                                                                       | Status                                               | State                 | License Mode         | Cause*                            |
| Licensing                                  | ASAI Link Manager                                                                  | N/A                                                  | Running               | N/A                  | N/A                               |
| Maintenance                                | CVLAN Service                                                                      | OFFLINE                                              | Running               | N/A                  | N/A                               |
| Networking                                 | DLG Service                                                                        | OFFLINE                                              | Running               | N/A                  | N/A                               |
| Security                                   | DMCC Service                                                                       | ONLINE                                               | Running               | NORMAL MODE          | N/A                               |
| Statuc                                     | TSAPI Service                                                                      | ONLINE                                               | Running               | NORMAL MODE          | N/A                               |
| Ucor Management                            | Transport Layer Service                                                            | N/A                                                  | Running               | N/A                  | N/A                               |
| Utilities<br>Help                          | For status on actual services, please use * For more detail, please mouse over the | Status and Control                                   | tip, or go to help pa | ge.                  |                                   |
|                                            | License Information<br>You are licensed to run Application Enable                  | ement (CTI) version 5.0                              |                       |                      |                                   |

### 5.2. Administer H.323 Gatekeeper

Administer a H.323 gatekeeper for one-X Portal to use, for registration of soft phones via the DMCC service to Communication Manager. Select **Communication Manager Interface**  $\rightarrow$  **Switch Connections** from the left pane, to display the **Switch Connections** screen. Select the pre-administered switch connection (not shown), in this case **silstackCM**, and click **Edit H.323 Gatekeeper**.

|                                                                            | <b>lication Enablement Services</b><br>Management Console | Welcome: User craft<br>Last login: Mon Dec 21 14;50:10 2009 from 135.64.47.64<br>HostWame/IP: silstackaes/135.64.186.28<br>Server Offer Type: TURNKEY<br>SW Version: r5-2-0-98-0 |  |  |
|----------------------------------------------------------------------------|-----------------------------------------------------------|----------------------------------------------------------------------------------------------------|--|--|
| Communication Manager Interfa                                              | ce   Switch Connections                                   | Home   Help   Logout                                                                                                    |  |  |
| AE Services     Communication Manager     Interface     Switch Connections | Switch Connections                                        |                                                                                                    |  |  |
| Dial Plan     Licensing     Maintenance                                    | Connection Name Processor Ethernet                        | Msg Period Number of Active Connections                                                                                                    |  |  |
| <ul> <li>Networking</li> <li>Security</li> </ul>                           | Edit Connection Edit PE/CLAN IPs                          | Edit H.323 Gatekeeper Delete Connection                                                                                                    |  |  |
| ▶ Status<br>▶ User Management                                              |                                                           |                                                                                                    |  |  |
| <ul><li>▶ Utilities</li><li>▶ Help</li></ul>                               |                                                           |                                                                                                    |  |  |
|                                                                            | I                                                         |                                                                                                    |  |  |

The Edit H.323 Gatekeeper screen is displayed next. Enter the IP address of the procr (on the S8300 or S8500 Server platforms) or a CLAN card on Communication Manager, for the soft phones to use for registration. In this case, the Processor CLAN with IP address of 135.64.186.6 is used. Click Add Name or IP.

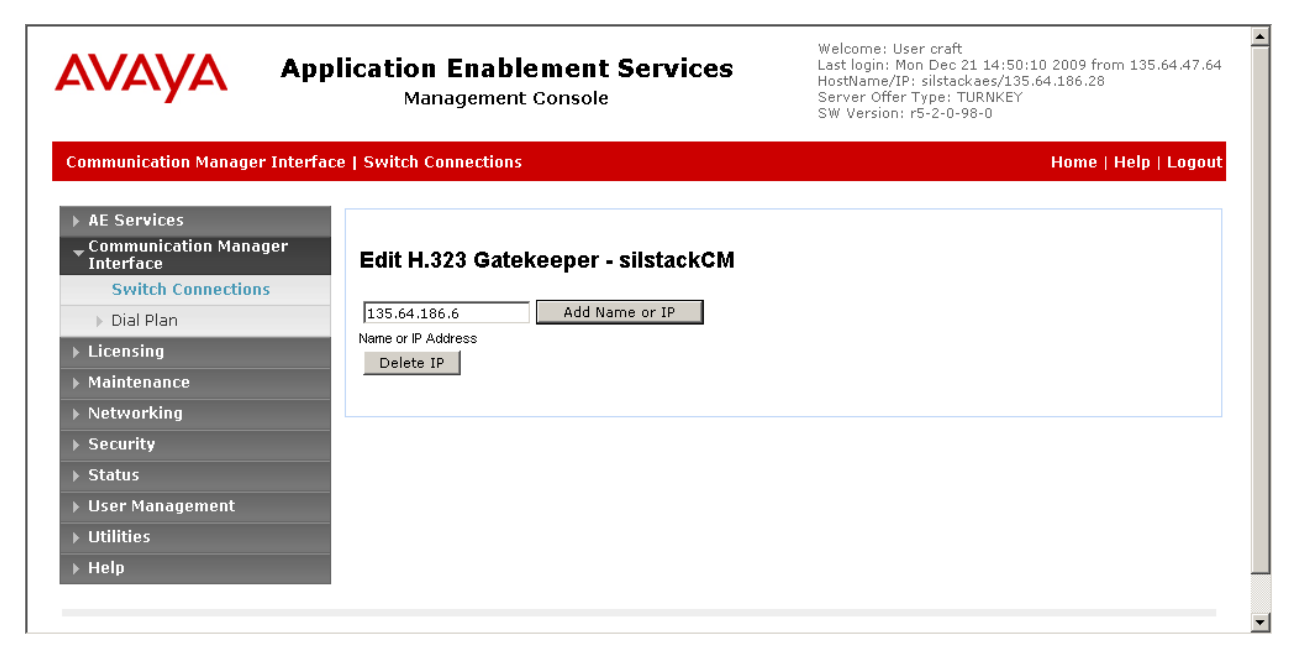

### 5.3. Administer TSAPI Link

To administer a TSAPI link, select **AE Services**  $\rightarrow$  **TSAPI**  $\rightarrow$  **TSAPI Links** from the left pane. The **TSAPI Links** screen is displayed, as shown below. Click **Edit Link**.

| Services   TSAPI   TSAPI L                                | ink   |                     |                   |                   | Home   Help   Logo |
|-----------------------------------------------------------|-------|---------------------|-------------------|-------------------|--------------------|
| AE Services                                               |       |                     |                   |                   |                    |
| ▶ CVLAN                                                   | TSAPI | Links               |                   |                   |                    |
| ▶ DLG                                                     |       |                     |                   |                   |                    |
| ▶ DMCC                                                    | Link  | Switch Connection   | Switch CTI Link # | ASAI Link Version | Security           |
| ▶ SMS                                                     | • 1   | silstackCM          | 1                 | 4                 | Unencrypted        |
| TSAPI                                                     | i bhA | nk Edit Link Delete | alink             |                   | 1                  |
| <ul> <li>TSAPI Links</li> <li>TSAPI Properties</li> </ul> |       | <u> </u>            |                   |                   |                    |
| Communication Manager<br>Interface                        |       |                     |                   |                   |                    |
| Licensing                                                 |       |                     |                   |                   |                    |
| Maintenance                                               |       |                     |                   |                   |                    |
| Networking                                                |       |                     |                   |                   |                    |
| Security                                                  |       |                     |                   |                   |                    |
| Status                                                    |       |                     |                   |                   |                    |
| User Management                                           |       |                     |                   |                   |                    |
| Utilities                                                 |       |                     |                   |                   |                    |
| Hele                                                      |       |                     |                   |                   |                    |

The **Edit TSAPI Links** screen is displayed next. The **Link** field is only local to the Application Enablement Services server, and may be set to any available number. For the **Switch Connection** field, select the **silstackCM** switch connection, as configured in **Section 5.2**, from the drop-down list. For the **Switch CTI Link Number** field, select the CTI link number from **Section 4.4**. Click **Apply Changes**.

|                                                                                                    | Dication Enablement Services<br>Management Console                                                                                                    | Welcome: User craft<br>Last login: Mon Dec 21 14:50:10 2009 from 135.64.47.64<br>HostName/IP: silstackaes/135.64.186.28<br>Server Offer Type: TURNKEY<br>SW Version: r5-2-0-98-0 |
|----------------------------------------------------------------------------------------------------|----------------------------------------------------------------------------------------------------|----------------------------------------------------------------------------------------------------|
| AE Services   TSAPI   TSAPI Lin                                                                                                    | k                                                                                                    | Home   Help   Logout                                                                                                    |
| AE Services     CVLAN     DLG     DMCC     SMS     TSAPI     TSAPI Links     TSAPI Properties     Communication Manager     Interface | Edit TSAPI Links         Link       1         Switch Connection       SilstackCM ▼         Switch CTI Link Number       1 ▼         ASAI Link Version       4 ▼         Security       Unencrypted ▼         Apply Changes       Cancel Changes |                                                                                                    |
| <ul> <li>Licensing</li> <li>Maintenance</li> <li>Networking</li> <li>Security</li> <li>Status</li> </ul>                              |                                                                                                    |                                                                                                    |

The Apply Changes to Link screen is displayed. Click Apply.

| AVAYA                           | Application Enablement Services<br>Management Console                                                           | Welcome: User craft<br>Last login: Mon Dec 21 14:50:38 2009 from 135.64.47.64<br>HostName/IP: sistackaes/135.64.186.28<br>Server Offer Type: TURNKEY<br>SW Version: r5-2-0-98-0 |
|---------------------------------|----------------------------------------------------------------------------------------------------|----------------------------------------------------------------------------------------------------|
| AE Services   TSAPI   1         | ISAPI Link                                                                                                    | Home   Help   Logout                                                                                                    |
| ▼ AE Services                   |                                                                                                    |                                                                                                    |
| > CVLAN                         | Apply Changes to Link                                                                                           |                                                                                                    |
| ▶ DLG                           | Apply changes to min                                                                                            |                                                                                                    |
| ► DMCC                          | Warning! Are you sure you want to apply the changes?<br>These changes can only take effect when the TSAPI serve | er restarts.                                                                                                    |
| ▶ SMS                           | Please use the Maintenance -> Service Controller page to                                                        | o restart the TSAPI server.                                                                                                    |
| TSAPI                           | Apply Cancel                                                                                                    |                                                                                                    |
| <ul> <li>TSAPI Links</li> </ul> |                                                                                                    |                                                                                                    |

### 5.4. Administer DMCC and TSAPI Users

Administer a DMCC and a TSAPI user for the one-X Portal server to use. Select **User Management** from the left pane.

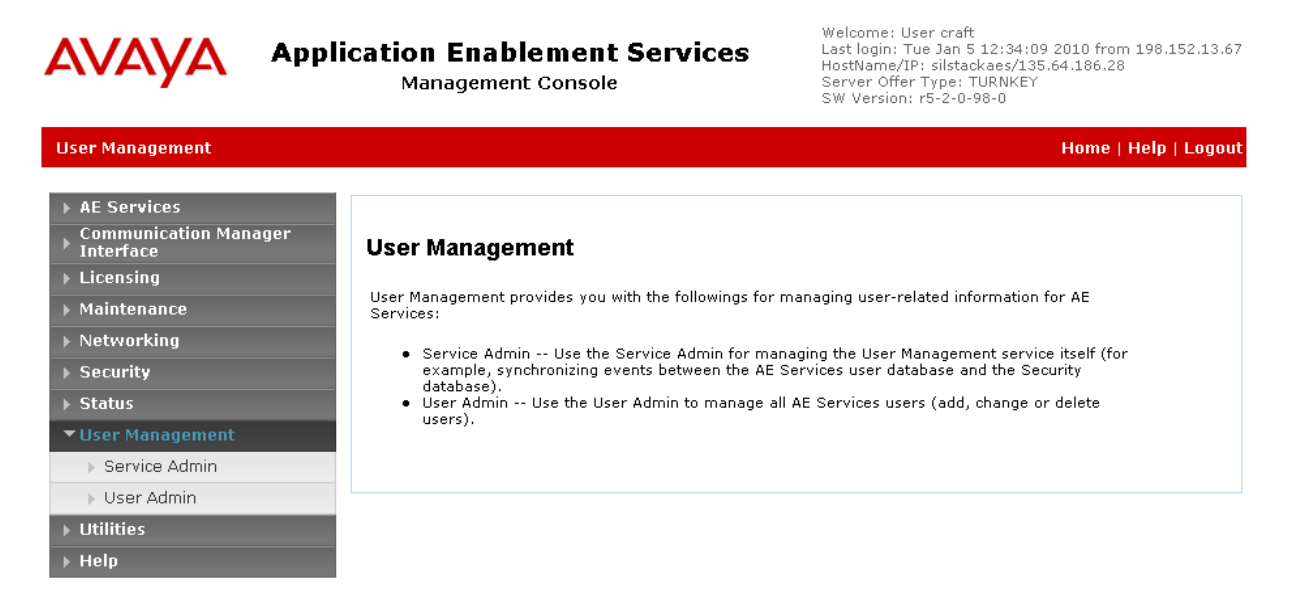

#### 5.4.1. Administer DMCC User

Select User Management  $\rightarrow$  Add User from the left pane to administer a DMCC user for one-X Portal. In the Add User screen shown below, enter desired values for the User Id, Common Name, Surname, User Password, and Confirm Password fields. Set CT User to be Yes, Retain the default value in the remaining fields. Click Apply at the bottom of the screen (not shown below).

|                                                                                   | ication Enabl                                  | <b>ement Services</b><br>Console | Welcome: User craft<br>Last login: Tue Jan 5 15:59:18 2010 from 198.152.13.67<br>HostName/IP: silstackaes/135.64.186.28<br>Server Offer Type: TURNKEY<br>SW Version: r5-2-0-98-0 |
|-----------------------------------------------------------------------------------|------------------------------------------------|----------------------------------|----------------------------------------------------------------------------------------------------|
| User Management   User Admin                                                      | Add User                                       |                                  | Home   Help   Logout                                                                                                    |
| <ul> <li>AE Services</li> <li>Communication Manager</li> <li>Interface</li> </ul> | Add User                                       |                                  |                                                                                                    |
| ▶ Licensing<br>▶ Maintenance                                                      | Fields marked with * can n                     | not be empty.                    |                                                                                                    |
| ▶ Networking<br>▶ Security                                                        | * Common Name                                  | oneXportalDMCC                   |                                                                                                    |
| ▶ Status                                                                          | * Surname<br>* User Password                   | onexportaIDMCC                   |                                                                                                    |
| ▼ User Management                                                                 | * Confirm Password<br>Admin Note               | •••••                            |                                                                                                    |
| User Admin Add User Change User Password List All Users                           | Avaya Role<br>Business Category<br>Car License | None 🔽                           |                                                                                                    |
| <ul> <li>Modify Default Users</li> <li>Search Users</li> </ul>                    | CM Home<br>Css Home                            |                                  |                                                                                                    |
| » Utilities<br>> Help                                                             | CT User<br>Department Number<br>Display Name   | Yes 💌                            |                                                                                                    |
|                                                                                   | Employee Number                                |                                  |                                                                                                    |

Solution & Interoperability Test Lab Application Notes ©2010 Avaya Inc. All Rights Reserved. 21 of 72 UCMW-oneXP52

#### 5.4.2. Administer TSAPI User

Select User Management  $\rightarrow$  Add User from the left pane to administer a TSAPI user for one-X Portal. In the Add User screen shown below, enter desired values for the User Id, Common Name, Surname, User Password, and Confirm Password fields. Set CT User to be Yes, Retain the default value in the remaining fields. Click Apply at the bottom of the screen (not shown below).

| Application Enablement Services<br>Management Console                             |                          |               | Welcome: User craft<br>Last login: Tue Jan 5 15:59:18 2010 from 198.152.13.67<br>HostName/IP: silstackaes/135.64.186.28<br>Server Offer Type: TURNKEY<br>SW Version: r5-2-0-98-0 |
|-----------------------------------------------------------------------------------|--------------------------|---------------|----------------------------------------------------------------------------------------------------|
| User Management   User Admin                                                      | Add User                 |               | Home   Help   Logout                                                                                                    |
| <ul> <li>AE Services</li> <li>Communication Manager</li> <li>Interface</li> </ul> | Add User                 |               |                                                                                                    |
| <ul> <li>Licensing</li> <li>Maintenance</li> </ul>                                | Fields marked with * can | not be empty. |                                                                                                    |
| Networking                                                                        | * User Id                | xportalTSAPI  |                                                                                                    |
| ▶ Security                                                                        | * Common Name            |               |                                                                                                    |
| ▶ Status                                                                          | * Liser Password         |               |                                                                                                    |
| ▼ User Management                                                                 | * Confirm Password       | ••••••        |                                                                                                    |
| Service Admin                                                                     | Admin Note               |               |                                                                                                    |
| ▼User Admin                                                                       | Avaya Role               | None          |                                                                                                    |
| Add User     Chapter Meer Paceword                                                | Business Category        |               |                                                                                                    |
| <ul> <li>Change Oser Password</li> <li>List All Users</li> </ul>                  | Car License              |               |                                                                                                    |
| <ul> <li>Modify Default Users</li> </ul>                                          | CM Home                  |               |                                                                                                    |
| <ul> <li>Search Users</li> </ul>                                                  | Css Home                 |               |                                                                                                    |
| Utilities                                                                         | CT User                  | Yes 💌         |                                                                                                    |
| ▶ Help                                                                            | Department Number        |               |                                                                                                    |
|                                                                                   | Display Name             |               |                                                                                                    |
|                                                                                   | Employee Number          |               |                                                                                                    |

#### 5.4.3. Enable Unrestricted access for TSAPI User

Navigate to the **CTI Users** screen by selecting **Security**  $\rightarrow$  **Security Database**  $\rightarrow$  **CTI Users**  $\rightarrow$  **List All Users**. Select the TSAPI user that was set up in **Section 5.4.2** and click **Edit**.

| <ul> <li>AE Services</li> <li>Communication Manager</li> <li>Interface</li> <li>Licensing</li> </ul> | CTI Users     |              |              |           |
|----------------------------------------------------------------------------------------------------|---------------|--------------|--------------|-----------|
| ▶ Maintenance                                                                                        | User ID       | Common Name  | Worktop Name | Device ID |
| Networking                                                                                           | 🔘 avaya       | avaya        | NONE         | NONE      |
| ▼ Security                                                                                           | O vportalDMCC | xportalDMCC  | NONE         | NONE      |
| Account Management                                                                                   |               |              |              | HONE      |
| Audit                                                                                                | xportalTSAPI  | xportalTSAPI | NONE         | NONE      |
| › Certificate Management                                                                             | Edit List All |              |              |           |
| Enterprise Directory                                                                                 |               |              |              |           |
| ▶ Host AA                                                                                            |               |              |              |           |
| ▶ PAM                                                                                                |               |              |              |           |
| * Security Database                                                                                  |               |              |              |           |
| <ul> <li>Control</li> <li>CTI Users</li> <li>List All Users</li> </ul>                               |               |              |              |           |

NK; Reviewed: SPOC 2/9/2010

Solution & Interoperability Test Lab Application Notes ©2010 Avaya Inc. All Rights Reserved. The Edit CTI User screen appears. Check the Unrestricted Access checkbox and click Apply Changes at the bottom of the screen.

| Ανάγα Αρρ                                          | lication Enablemen<br>Management Consol | t Services<br><sup>le</sup> | Welcome: User craft<br>Last login: Tue Jan 26 15:41:08<br>HostName/IP: aes/135.64.186.2<br>Server Offer Type: TURNKEY<br>SW Version: r5-2-0-98-0 | 2010 from 135.11.3.4<br>8 |
|----------------------------------------------------|-----------------------------------------|-----------------------------|----------------------------------------------------------------------------------------------------|---------------------------|
| Security   Security Database                       | CTI Users   List All Users              |                             | Но                                                                                                    | ome   Help   Logout       |
| AE Services     Communication Managem              |                                         |                             |                                                                                                    |                           |
| Interface                                          | Edit CTI User                           |                             |                                                                                                    |                           |
| <ul> <li>Licensing</li> <li>Maintenance</li> </ul> | User Profile:                           | User ID<br>Common Name      | xportalTSAPI<br>xportalTSAPI                                                                                                    |                           |
| ▶ Networking                                       |                                         | Worktop Name                |                                                                                                    |                           |
| ▼ Security                                         |                                         | Unrestricted Access         |                                                                                                    |                           |
| Account Management                                 |                                         |                             |                                                                                                    |                           |
| > Audit                                            | Call Origination and Terminat           | ion / Device Status         | None 🚩                                                                                                    |                           |
| > Certificate Management                           |                                         |                             |                                                                                                    |                           |
| Enterprise Directory                               | Call and Device Monitoring:             | Device                      | None 🚩                                                                                                    |                           |
| > Host AA                                          |                                         | Call / Device               | None 🚩                                                                                                    |                           |
| ► PAM                                              |                                         | Call                        |                                                                                                    |                           |
| Security Database                                  |                                         | Allow Routing on Liste      | d                                                                                                    |                           |
| Control                                            | Routing Control:                        | Devices                     | None 🚩                                                                                                    |                           |
| CTI Users                                          | Apply Changes Ca                        | ancel Changes               |                                                                                                    |                           |
| <ul> <li>List All Users</li> </ul>                 |                                         |                             |                                                                                                    |                           |
| <ul> <li>Search Users</li> </ul>                   |                                         |                             |                                                                                                    |                           |
| <ul> <li>Devices</li> </ul>                        |                                         |                             |                                                                                                    |                           |

A screen (not shown) appears to confirm applied changes to CTI User, click Apply.

#### 5.5. Configure DMCC Ports

To configure DMCC ports, select **Networking**  $\rightarrow$  **Ports**. Enable the **Unencrypted Port 4721** which will be used by oneX-Portal application, as described in **Section 9.2**. Click **Apply Changes** button (not shown) at the bottom of the screen to complete the process.

| DMCC Server Port | s                |      | Enabled Disabled |
|------------------|------------------|------|------------------|
|                  | Unencrypted Port | 4721 | • •              |
|                  | Encrypted Port   | 4722 | • •              |
|                  | TR/87 Port       | 4723 | • •              |

### 5.6. Restart DMCC and TSAPI Service

Restart the DMCC and TSAPI service, which is performed from the Application Enablement Services Management Console web page. Select **Maintenance**  $\rightarrow$  **Service Controller** from the left pane. The **Service Controller** screen is displayed, and shows a listing of the services and associated status. Check the **DMCC Service** and **TSAPI Service**, and click **Restart Service**.

| AVAYA                                           | Application Enabler<br>Management Co | nent Services                 | Welcome: User craft<br>Last login: Tue Jan 26 16:16:23 2010 from 135.1<br>HostName/IP: aes/135.64.186.28<br>Server Offer Type: TURNKEY<br>SW Version: r5-2-0-98-0 |                    |  |
|-------------------------------------------------|--------------------------------------|-------------------------------|----------------------------------------------------------------------------------------------------|--------------------|--|
| Maintenance   Service                           | Controller                           |                               |                                                                                                    | Home   Help   Logo |  |
| AE Services     Communication Man     Interface | <sup>nager</sup> Service Controlle   | ər                            |                                                                                                    |                    |  |
| Licensing                                       | Service                              | Controller Status             |                                                                                                    |                    |  |
| Maintenance                                     |                                      | Running                       |                                                                                                    |                    |  |
| Date Time/NTP Se                                | erver                                | Rupping                       |                                                                                                    |                    |  |
| > Security Database                             |                                      | Running                       |                                                                                                    |                    |  |
| Service Controlle                               |                                      | Running                       |                                                                                                    |                    |  |
| Server Data                                     | Transport Laver Service              | vice Running                  |                                                                                                    |                    |  |
| Networking                                      |                                      | Running                       |                                                                                                    |                    |  |
| ▶ Security                                      |                                      |                               |                                                                                                    |                    |  |
| ▶ Status                                        | For status on actual services,       | please use Status and Control |                                                                                                    |                    |  |
| ▶ User Management                               | Start Stop Restart                   | Service Restart AE Ser        | ver Restart Linux                                                                                                    | Restart Web Server |  |
| Utilities                                       |                                      |                               |                                                                                                    |                    |  |

The following Restart Service screen is displayed. Click Restart to confirm.

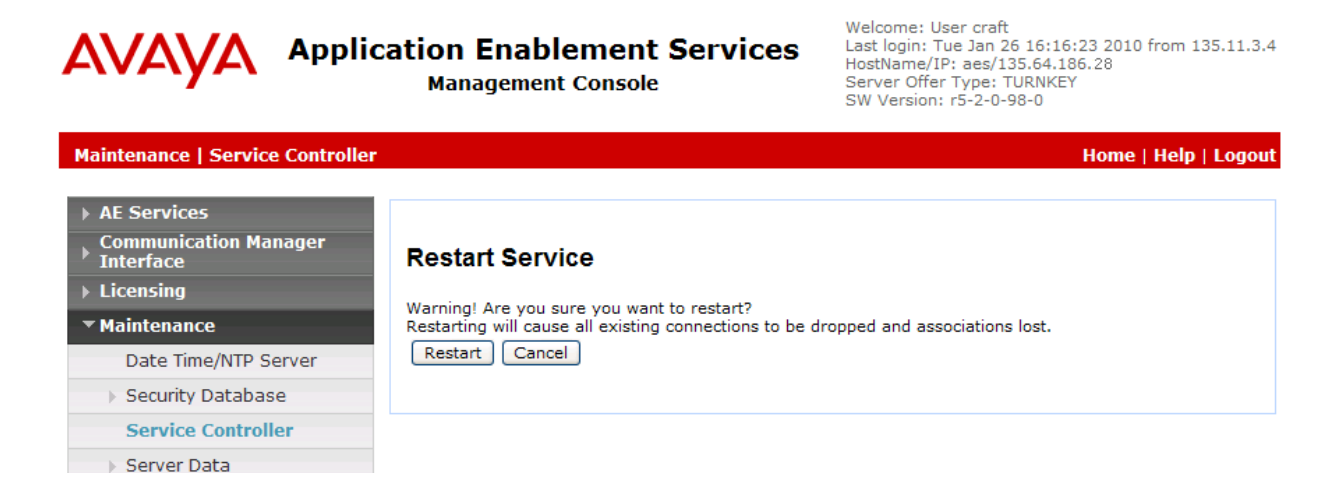

# 6. Configure Avaya Modular Messaging

This section assumes that the administration for integration of Avaya Modular Messaging with Communication Manager is already in place, and focuses on the integration with Avaya one-X Portal. The integration is configured on the Avaya Messaging Storage Server (MSS) and on the Messaging Application Server (MAS) components, and includes the following areas:

- Obtain System Ports
- Administer Directory Updates
- Administer Trusted Server
- Administer Subscribers
- Enabling access to the subscriber's mailbox

### 6.1. Obtain System Ports

Access the Messaging Administration web-based interface by using the URL http://ip-address in an Internet browser window, where **ip-address** is the IP address of the MSS server. The **Logon** screen is displayed. Log on using a valid user name and password. The **Password** field will appear after a value is entered into the **Username** field.

| AVA  | γA    | Messaging Administration<br>Modular Messaging |
|------|-------|-----------------------------------------------|
| Help |       |                                               |
| _    |       |                                               |
| 2    | Logon |                                               |
|      |       | Username                                      |
|      |       |                                               |
|      |       | Login                                         |
|      |       | <u>•</u>                                      |

The Messaging Administration screen is displayed next, as shown below.

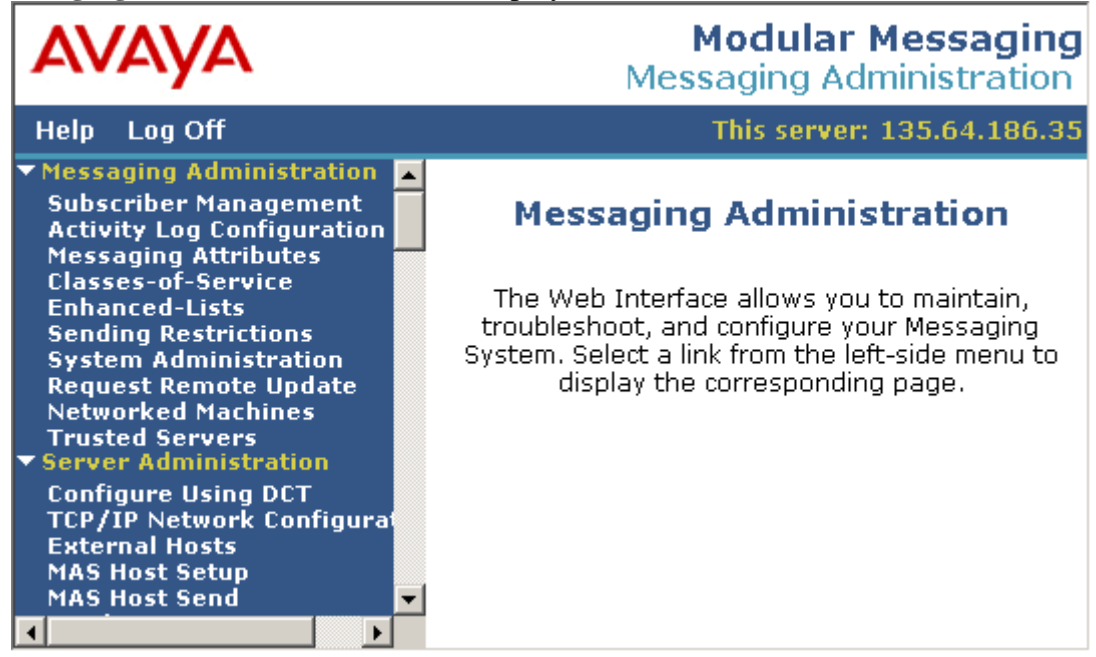

Select Messaging Administration → System Administration from the left pane, to display the Administer System Attributes and Ports screen. Scroll down the right pane to display the SYSTEM TCP/IP PORTS section. Verify that the LDAP Port is Authenticated or Anonymous, SMTP Port and IMAP4 SSL Port fields are Enabled. Note the port numbers for these three fields, as these values will be used to administer the one-X Portal server.

| AVAYA                                                                                                    |                                        |          |                            |                                                | M<br>Mess | l <b>odular Messa</b><br>aging Administr | i <b>ging</b><br>ation |
|----------------------------------------------------------------------------------------------------|----------------------------------------|----------|----------------------------|------------------------------------------------|-----------|------------------------------------------|------------------------|
| Help Log Off                                                                                                    |                                        |          |                            |                                                | -         | This server: 135.64.                     | 186.35                 |
| Messaging Administration     Subscriber Management                                                                                | SYSTEM TCP/                            | IP PORTS |                            |                                                |           |                                          |                        |
| Activity Log Configuration<br>Messaging Attributes<br>Classes-of-Service<br>Enhanced-Lists                                        | LDAP Port                              | 389      | Authenticated or Anonymous | LDAP SSL<br>Port                               | 636       | Enabled 💌                                |                        |
| Sending Restrictions<br>System Administration<br>Request Remote Update<br>Networked Machines<br>Trusted Servers                   | LDAP<br>Internal<br>Server Port        | 55389    | Enabled 🔽                  | LDAP<br>Directory<br>Update Port               | 56389     | Enabled 🔻                                |                        |
| ▼ Server Administration<br>Configure Using DCT<br>TCP/IP Network Configurat<br>External Hosts<br>MAS Host Setup<br>MAS Host Setup | LDAP Front<br>End<br>Alternate<br>Port |          | Disabled -                 | IMAP4 TUI<br>Port                              | 55143     | Enabled 🔽                                |                        |
| Windows Domain Setup<br>Console Reboot Option<br>Date/Time/NTP Server                                                             | IMAP4 Port                             | 143      | Enabled 🔽                  | IMAP4 SSL<br>Port                              | 993       | Enabled 💌                                |                        |
| Syslog Server<br>Modem/Terminal Display<br>Modem/Terminal Configur<br>Modem/Terminal Pemoual                                      | POP3 Port                              | 110      | Enabled 🔽                  | POP3 SSL<br>Port                               | 995       | Disabled <b>•</b>                        |                        |
| TCP/IP Service Settings                                                                                                    | SMTP Port                              | 25       | Enabled -                  | <u>SMTP</u><br><u>Alternate</u><br><u>Port</u> |           | Disabled                                 |                        |
| IMAP/SMTP Status<br>Server Information<br>Server Status<br>Alarm Summary<br>Disk Information                                      | SMTP SSL<br>Port                       | 465      | Disabled •                 | Allow TLS<br>for Outgoing<br>SMTP              | 25        | Enabled 💌                                |                        |
| Server Notes<br>RAID Status<br>Rebuild RAID Status<br>Reboot Interval<br>V Bilities                                               | MCAPI Port                             | 55000    | Enabled 💌                  |                                                |           |                                          |                        |
| CD/DVD Mount                                                                                                    | •                                      |          |                            |                                                |           |                                          | ▼<br>▲                 |

Solution & Interoperability Test Lab Application Notes ©2010 Avaya Inc. All Rights Reserved.

### 6.2. Administer Directory Updates

Select Messaging Administration → Networked Machines from the left pane, to display the Manage Networked Machines screen. Select the MSS server from the table listing, and click Edit the Selected Networked Machine toward the bottom right of the screen.

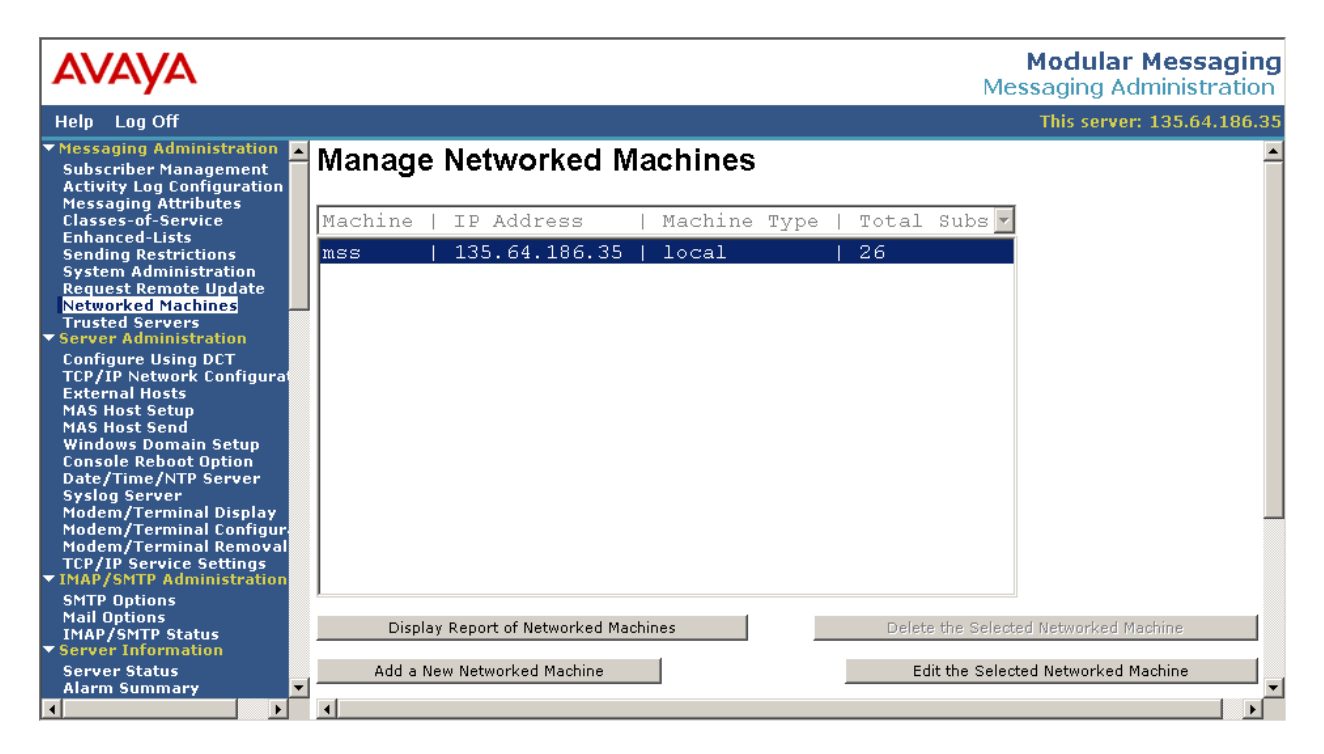

The **Edit Networked Machine** screen is displayed. In the **Updates In** field, select **yes** from the drop-down list to enable directory updates from networked machines.

| AVAYA                                                                                                    |                       |               | Mess                         | <b>Aodular Messaging</b><br>saging Administration |
|----------------------------------------------------------------------------------------------------|-----------------------|---------------|------------------------------|---------------------------------------------------|
| Help Log Off                                                                                                   |                       |               |                              | This server: 135.64.186.35                        |
| ✓ Messaging Administration<br>Subscriber Management<br>Activity Log Configuration<br>Messaging Attributes      | Edit Networked I      | Machine       |                              | <u> </u>                                          |
| Classes-of-Service<br>Enhanced-Lists<br>Sending Restrictions<br>System Administration<br>Request Remote Update | <u>Machine Name</u>   | mss           | Password<br>Confirm Password |                                                   |
| Trusted Servers<br>Server Administration                                                                       | IP Address            | 135.64.186.35 | <u>Machine Type</u>          | tcpip                                             |
| Configure Using DCT<br>TCP/IP Network Configurat<br>External Hosts                                             | Mailbox Number Length | 5 💌           | Default Community            | 1 -                                               |
| MAS Host Setup<br>MAS Host Send                                                                                | <u>Updates In</u>     | yes 🕶         | <u>Updates Out</u>           | yes 🔻                                             |
| Windows Domain Setup<br>Console Reboot Option<br>Date/Time/NTP Server                                          | LDAP Port             | 56389         | Log Updates In               | no 💌                                              |
| Syslog Server                                                                                                  |                       |               |                              | ▼<br>↓                                            |

### 6.3. Administer Trusted Server

Select Messaging Administration  $\rightarrow$  Trusted Servers from the left pane, to display the Manage Trusted Servers screen. Click Add a New Trusted Server toward the bottom left of the screen (not shown below).

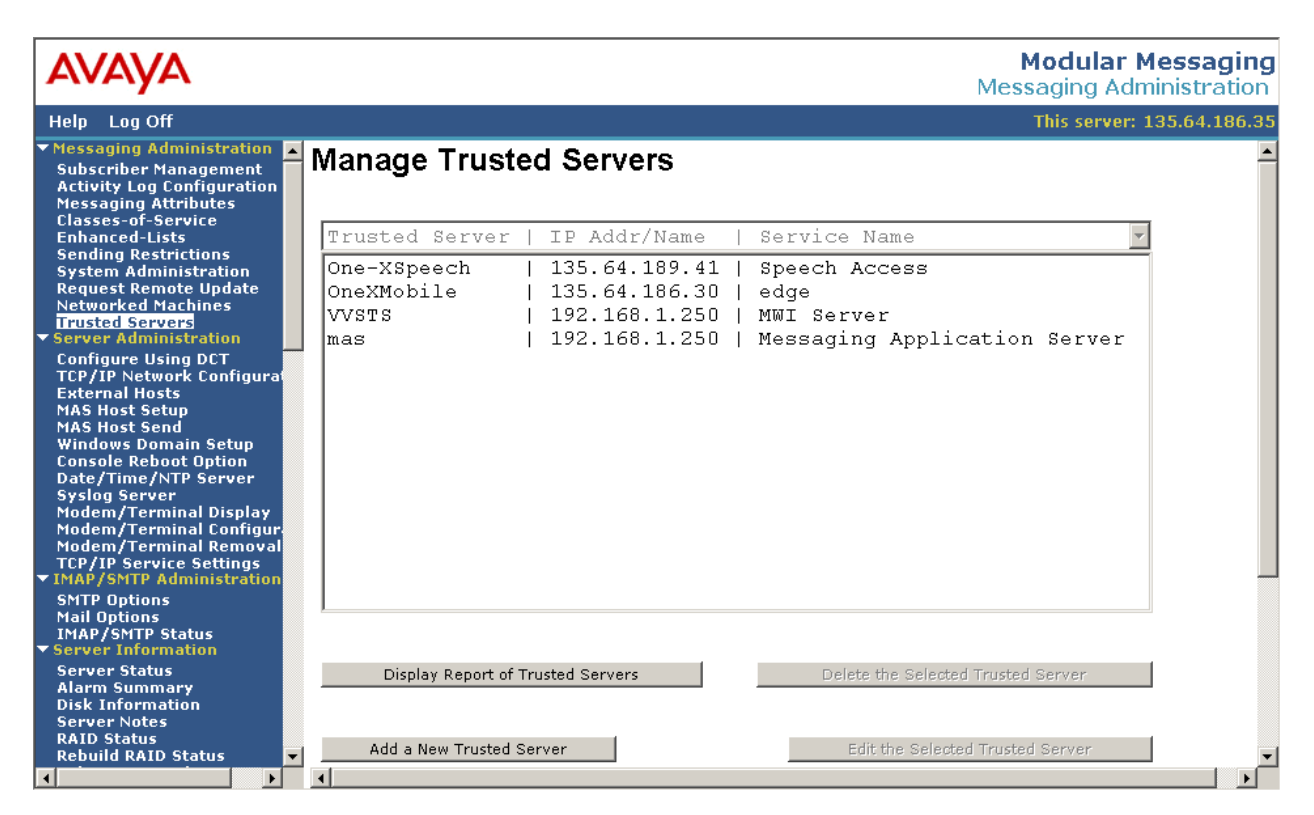

The Add Trusted Server screen is displayed. Enter desired values for the Trusted Server Name, Password, Confirm Password, and Service Name fields. For the Machine Name / IP Address field, enter the IP address of the one-X Portal server. Select yes from the IMAP4 Super User Access Allowed field drop-down list, and select Must use SSL or encrypted SASL from the IMAP4 Super User Connection Security field drop-down list. Retain the default values in the remaining fields.

| AVAYA                                                                                                    |                |                                                        |               |                                                      | Modular Messagi<br>Messaging Administrati | ng<br>on |
|----------------------------------------------------------------------------------------------------|----------------|--------------------------------------------------------|---------------|------------------------------------------------------|-------------------------------------------|----------|
| Help Log Off                                                                                                    |                |                                                        |               |                                                      | This server: 135.64.186                   | i.35     |
| <ul> <li>Messaging Administratio</li> <li>Subscriber Management</li> <li>Activity Log Configuration</li> <li>Messaging Attributes</li> </ul>    | n 🔺            | Add Trusted                                            | l Server      |                                                      |                                           | <b>^</b> |
| Classes-of-Service<br>Enhanced-Lists<br>Sending Restrictions<br>System Administration<br>Request Remote Update<br>Networked Machines            |                | <u>Trusted Server</u><br><u>Name</u>                   | oneXPortal    | <u>Password</u><br><u>Confirm</u><br>Password        |                                           |          |
| Trusted Servers<br>- Server Administration<br>Configure Using DCT                                                                               |                | Machine Name /<br>IP Address                           | 135.64.186.26 | Service Name                                         | One-X Portal                              |          |
| TCP/IP Network Configu<br>External Hosts<br>MAS Host Setup<br>MAS Host Send<br>Windows Demain Setup                                             | rat            | <u>Minutes of</u><br>Inactivity Before<br><u>Alarm</u> | 0             | <u>Default</u><br><u>Community</u>                   | 1                                         |          |
| Console Reboot Option<br>Date/Time/NTP Server<br>Syston Server                                                                                  |                | Access to Cross<br>Domain Delivery                     | no 🔻          | Special Type                                         | (none)                                    |          |
| Modem/Terminal Displa<br>Modem/Terminal Config<br>Modem/Terminal Remov<br>TCP/IP Service Settings                                               | y<br>ur<br>val | LDAP Access<br>Allowed                                 | yes 💌         | LDAP<br>Connection<br>Security                       | No encryption required                    | •        |
| <ul> <li>MAP/SMTP Administration</li> <li>SMTP Options</li> <li>Mail Options</li> <li>IMAP/SMTP Status</li> <li>✓ Server Information</li> </ul> | on             | IMAP4 Super User<br>Access Allowed                     | yes 💌         | IMAP4 Super<br>User<br><u>Connection</u><br>Security | Must use SSL or encrypted SASL            |          |
| Server Status<br>Alarm Summary<br>Disk Information<br>Server Notes<br>RAID Status<br>Pabuid PAID Status                                         |                | Save                                                   | ·             | Delete                                               | 1                                         | =        |
| Report Interval                                                                                                    | •<br>•         |                                                        |               | нер                                                  |                                           | •<br>•   |

### 6.4. Administer Subscribers

Select **Messaging Administration**  $\rightarrow$  **Subscriber Management** from the left pane, to display the **Manage Subscribers** screen. In the **Local Subscribers** row, click **Manage**.

| Αναγα                                                                                                    |                                            |                                              |                            | Me     | Modulai<br>essaging A                                     | r <b>Messaging</b><br>dministration |
|----------------------------------------------------------------------------------------------------|--------------------------------------------|----------------------------------------------|----------------------------|--------|-----------------------------------------------------------|-------------------------------------|
| Help Log Off                                                                                                    |                                            |                                              |                            |        | This serve                                                | r: 135.64.186.35                    |
| <ul> <li>Messaging Administration<br/>Subscriber Managementi<br/>Activity Log Configuration<br/>Messaging Attributes<br/>Classes-of-Service<br/>Enhanced-Lists<br/>Sending Restrictions<br/>System Administration<br/>Request Remote Update<br/>Networked Machines<br/>Trusted Servers</li> <li>Server Administration<br/>Configure Using DCT<br/>TCP/IP Network Configurat</li> </ul> | cribers<br>er Mailbox N<br>Machine<br>Name | umber<br>Local Subscriber<br>Mailboxes<br>22 | Total<br>Subscribers<br>26 | Filter | dd or Edit<br><u>Filtered</u><br><u>Subscribers</u><br>26 | Manage                              |

The **Manage Local Subscribers** screen is displayed next. For each one-X Portal user, select the corresponding subscriber entry and click **Edit the Selected Subscriber**.

| AVAYA                                                                                                    |                                                                                                    |                                                                                                    |                                                                                                    |                                                                                    | M<br>Mess       | odular Messaging<br>aging Administration                                                                                                    |
|----------------------------------------------------------------------------------------------------|----------------------------------------------------------------------------------------------------|----------------------------------------------------------------------------------------------------|----------------------------------------------------------------------------------------------------|------------------------------------------------------------------------------------|-----------------|----------------------------------------------------------------------------------------------------|
| Help Log Off                                                                                                    |                                                                                                    |                                                                                                    |                                                                                                    |                                                                                    | ٦               | This server: 135.64.186.35                                                                                                    |
| Messaging Administration     Subscriber Management     Activity Log Configuration     Messaging Attributes     Classes-of-Service     Enhanced-Lists     Sending Restrictions     System Administration     Request Remote Update     Networked Machines                                                                                                | Manage Lo<br>Local Subscriber M<br>System M                                                              | cal Subscrib<br>ailboxes: 23<br>ailboxes: 4                                                                                    | Contemporation of the second second s |                                                                                    |                 |                                                                                                    |
| Trusted Servers                                                                                                    | ASCII Name                                                                                               | Mailbox Numł                                                                                                    | per   Numeric Address                                                                                                    | COS                                                                                | CID             | Subscriber Name                                                                                                    |
| Configure Using DCT<br>TCP/IP Network Configural<br>External Hosts<br>MAS Host Setup<br>MAS Host Send<br>Windows Domain Setup<br>Console Reboot Option<br>Date/Time/NTP Server<br>Syslog Server<br>Modem/Terminal Configur.<br>Modem/Terminal Configur.<br>Modem/Terminal Removal<br>TCP/IP Service Settings<br>MAP/SMTP Administration<br>SMTP Options | 20015<br>20020<br>20031<br>20032<br>20033<br>20036<br>20050<br>20051<br>20052<br>20070<br>34001<br>40001 | 20015<br>  20020<br>  20031<br>  20032<br>  20033<br>  20036<br>  20050<br>  20051<br>  20052<br>  20070<br>  34001<br>  40001 | 20015<br>  20020<br>  20031<br>  20032<br>  20033<br>  20036<br>  20050<br>  20051<br>  20052<br>  20070<br>  34001<br>  40001                                                                                                    | 3  <br>  3  <br>  3  <br>  3  <br>  3  <br>  3  <br>  3  <br>  3  <br>  3  <br>  3 |                 | 20015, EntUser<br>20020, Ent<br>740021, User<br>20032, User<br>20036, User<br>20050, VFN_User<br>20051, VFN<br>20052, Ent<br>20070, 20070<br>ASM, 34001<br>40001, 40001 |
| IMAP/SMTP Status<br>▼ Server Information<br>Server Status<br>Alarm Summary                                                                                                    | 40010<br>740021<br>Home 2                                                                                | 40010<br>  40021<br>  20090                                                                                                    | 40010<br>  740021<br>  20090                                                                                                    | 3 <br>  3 <br>  3                                                                  | 1  <br>1  <br>1 | 40010, Branch<br>40021, Branch<br>20090, Home                                                                                                    |
| Disk Information<br>Server Notes<br>RAID Status<br>Rebuild RAID Status<br>Rebuot Interval<br>VUtilities                                                                                                    | Sort and Filter S<br>Display Report                                                                      | Subscribers                                                                                                    |                                                                                                    |                                                                                    | L<br>Delete     | aunch Subscriber Options                                                                                                    |
| CD/DVD Mount                                                                                                    | Add a New Subse                                                                                          | riber                                                                                                    |                                                                                                    |                                                                                    | Edi             | it the Selected Subscriber                                                                                                    |

Make certain that at least one of the values in the following fields match to the already administered values in the corresponding Microsoft Active Directory user record: **Mailbox Number, PBX Extension, Email Handle**, and **Telephone Number**. If none of these values match, then the one-X Portal server cannot accurately link incoming and outgoing communication with the correct users. Verify the administered values for every one-X Portal user and make adjustments as necessary.

| Αναγα                                                                                                    |                                         |                            |                          | Modular Messaging<br>Messaging Administration |
|----------------------------------------------------------------------------------------------------|-----------------------------------------|----------------------------|--------------------------|-----------------------------------------------|
| Help Log Off                                                                                                    |                                         |                            |                          | This server: 135.64.186.35                    |
| Messaging Administration     Subscriber Management     Activity Log Configuration     Messaging Attributes     Classes-of-Service     Enhanced-Lists     Sending Restrictions | Add Local S                             | ubscriber                  |                          | <u>×</u>                                      |
| System Administration<br>Request Remote Update                                                                                                    | BASIC INFORMATIO<br>* (Required Fields) | N                          |                          |                                               |
| Networked Machines<br>Trusted Servers<br>Server Administration                                                                                                    | <u>*Last Name</u>                       | 20015                      | First Name               | EntUser                                       |
| Configure Using DCT<br>TCP/IP Network Configurat<br>External Hosts                                                                                                    | <u>*Password</u>                        | ••••                       | <u>*Mailbox Number</u>   | 20015                                         |
| MAS Host Setup<br>MAS Host Send<br>Windows Domain Setup                                                                                                    | *Numeric Address                        | 20015                      | PBX Extension            | 20015                                         |
| Console Reboot Option<br>Date/Time/NTP Server                                                                                                    | *Class Of Service                       | 3 - class03-MM 💌           | <u>*Community ID</u>     | 1                                             |
| Modem/Terminal Display<br>Modem/Terminal Configur<br>Modem/Terminal Removal<br>TCP/IP Service Settings                                                                        |                                         |                            |                          |                                               |
| <ul> <li>IMAP/SMTP Administration</li> </ul>                                                                                                    | SUBSCRIBER DIRECT                       | FORY                       |                          |                                               |
| Mail Options<br>Mail Options<br>IMAP/SMTP Status<br>Server Information                                                                                                    | Email Handle                            | 20015<br>@mss.silstack.com | <u>Telephone Number</u>  | 20015                                         |
| Server Status<br>Alarm Summary<br>Disk Information                                                                                                    | Common Name                             | 20015                      | ASCII Version of<br>Name | 20015                                         |
| Server Notes<br>RAID Status<br>Rebuild RAID Status<br>Reboot Interval                                                                                                    | 4                                       |                            |                          |                                               |

### 6.5. Enabling access to the subscriber's mailbox

Avaya one-X Portal requires access to the client mailbox on Modular Messaging. This configuration ensures that subscribers can connect to their mailboxes through one-X Portal and access their messages. In order to enable access to the subsriber's mailbox following actions need to be performed:

- Configure Class-of-Service on MSS
- Configure Messaging on MAS

#### 6.5.1. Configure Class-of-service on MSS

On the MSS server, Select **Messaging Administration**  $\rightarrow$  **Classes-of-service** from the left pane, to display the **Manage Classes-of-Service** screen. Select the Class of Service that was assigned to configured subscribers, **class03-MM** and click **Edit the Selected COS**.

| AVAYA                                                                                                    |                                                                                | Modula                                               | ar Messaging<br>Administration |
|----------------------------------------------------------------------------------------------------|--------------------------------------------------------------------------------|------------------------------------------------------|--------------------------------|
| Help Log Off                                                                                                    |                                                                                | This ser                                             | ver: 135.64.186.35             |
| Messaging Administration     Subscriber Management     Activity Log Configuration     Messaging Attributes     Classes-of-Service     Enhanced-Lists     Sending Restrictions     System Administration     Request Remote Undate | Manage Classes-or<br>Server Name: 135.64,186.35                                | f-Service<br>Number of Classes-of-Service: 512       |                                |
| Networked Machines                                                                                                    | COS Name   COS N                                                               | lumber v                                             |                                |
| Trusted Servers                                                                                                    | class00 class01 class02 class03-MM class04 class05 class06 class07 ELA class09 | 0<br>1<br>2<br>3<br>4<br>5<br>6<br>7<br>8<br>9<br>10 |                                |
| <ul> <li>IMAP/SMTP Administration</li> <li>SMTP Options</li> <li>Mail Options</li> <li>IMAP/SMTP Status</li> <li>Server Information</li> </ul>                                                                                    | class10  <br>class11  <br>class12  <br>class13                                 | 10<br>11<br>12<br>13                                 |                                |
| Server Status<br>Alarm Summary<br>Disk Information<br>Server Notes<br>RAID Status<br>Rebuild RAID Status<br>Reboot Interval                                                                                                    | Class14  <br>Sort By Name<br>Display Report of COSs                            | 14 V<br>Edit the Selected COS                        | ~                              |

On the **Edit a Class-of-Service** screen that appears, scroll down to the **SUBSCRIBER FEATURES and SERVICES** section(not shown). In the **Restrict Client Access** field, set the value to **No** and click **Save**.

| AVAYA                                                                                                    |                                                    |           | Modular<br>Messaging Ad              | Messaging<br>ministration |
|----------------------------------------------------------------------------------------------------|----------------------------------------------------|-----------|--------------------------------------|---------------------------|
| Help Log Off                                                                                                    |                                                    |           | This server                          | : 135.64.186.35           |
| <ul> <li>Messaging Administration<br/>Subscriber Management<br/>Activity Log Configuration<br/>Messaging Attributes</li> </ul>              | Find Me<br>Allowed                                 | yes 💙     | Notify Me Allowed                    | no 💙                      |
| Classes-of-Service<br>Enhanced-Lists                                                                                                    | Call Handling                                      | yes 💌     | Call Screening                       | yes 💙                     |
| System Administration<br>Request Remote Update<br>Networked Machines                                                                        | Outbound Fax<br>Calls                              | no 💌      | Extended Absence<br>Greeting Allowed | yes 💙                     |
| Trusted Servers<br>Server Administration<br>Configure Using DCT<br>Transformer Using DCT                                                    | Inbound Fax                                        | yes 🛩     | Aria TUI Date & Time<br>Playback     | Never                     |
| TCP/IP Network Configura<br>External Hosts<br>MAS Host Setup<br>MAS Host Send                                                               | Page via PBX                                       | no 💌      | Record Mailbox<br>Greetings          | yes 💙                     |
| Windows Domain Setup<br>Console Reboot Option<br>Date/Time/NTP Server<br>Syslog Server<br>Modem/Terminal Display<br>Modem/Terminal Configur | Caller<br>Application<br>Announcement<br>Recording | no 💌      | Caller Application                   | (none) 💌                  |
| Modem/Terminal Removal<br>TCP/IP Service Settings<br>TIMAP/SMTP Administration                                                              | <u>Telephone</u><br><u>User Interface</u>          | MM Aria 🍟 | Restrict Client Access               | no 💌                      |
| SMTP Options<br>Mail Options<br>IMAP/SMTP Status<br>Server Information<br>Server Status                                                     | Personal<br>Operator<br>Configuration              | no 💌      | Unsent Message<br>Allowed            | no 💌                      |
| Alarm Summary<br>Disk Information<br>Server Notes<br>RAID Status                                                                            | Allow message<br>after EAG                         | Always 💌  |                                      |                           |
| Rebuild RAID Status<br>Reboot Interval                                                                                                    | Back Save H                                        | Help      |                                      | ~                         |

#### 6.5.2. Configure Messaging on MAS

Log in to the Avaya MAS server using the appropriate credentials. Select Start  $\rightarrow$  Programs  $\rightarrow$  Avaya Modular Messaging  $\rightarrow$  Voice Mail System Configuration to start the Voice Mail System Configuration tool. From the Voice Mail System Configuration window, go to Voice Mail Domains  $\rightarrow$  silstack  $\rightarrow$  Messaging. From the subsequent Voice Mail Domain window, confirm that the Privacy Enforcement Level is set to Notification only. Click OK.

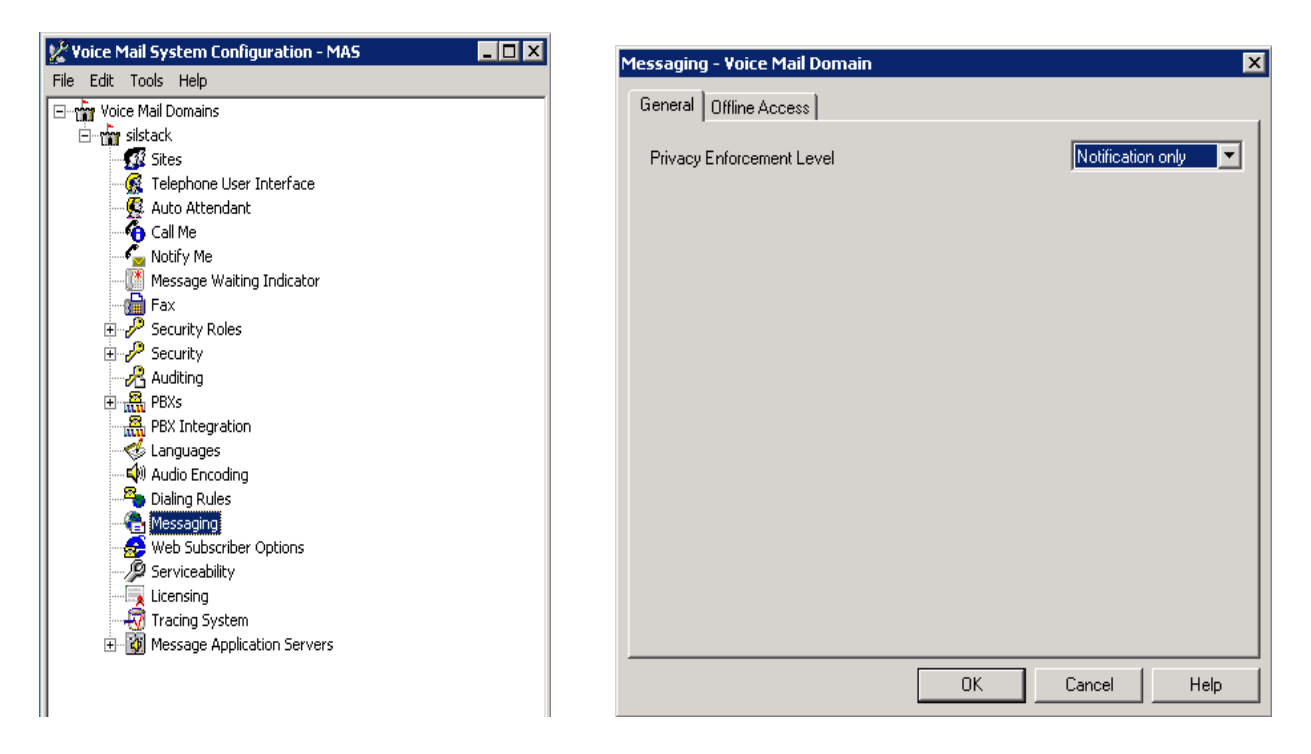

# 7. Configure Avaya Meeting Exchange Enterprise

This section assumes that the administration for Meeting Exchange integration with Communication Manager is already in place, and that the following settings are enabled: ANI and DNIS, music source, Dial feature, bridge number, moderator code, and participant code. For information on configuring features listed above, refer to [6] in Section 13. This section provides the procedure to integrate with one-X Portal, which includes administration of two operators.

## 7.1. Administer Operators

Open a putty session to MX, and log in with system administrator credentials. The **System** Administrator Main Menu is displayed, as shown below. Select **Sign-In Management**.

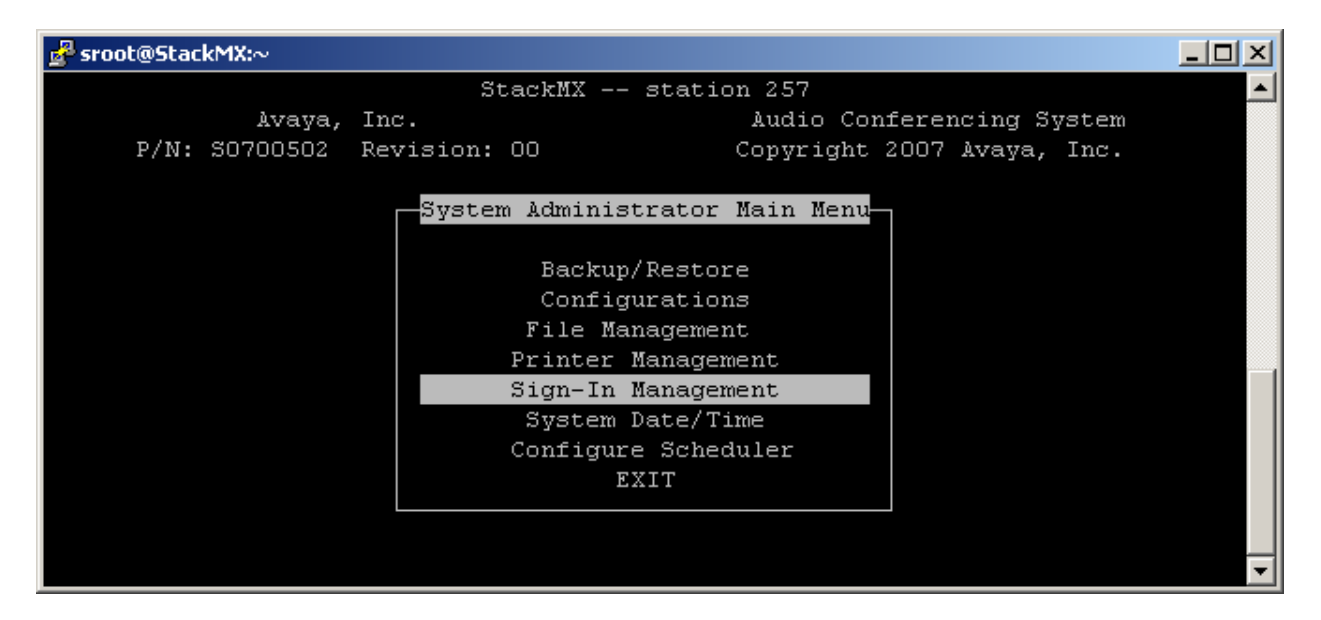

The System Sign-In Management screen is displayed next. Select Create Operator Sign-In.

| 🛃 sroot@StackMX:~ |                                                                                                    |         |
|-------------------|----------------------------------------------------------------------------------------------------|---------|
|                   | StackMX station 257                                                                                                    | <b></b> |
| Avaya,            | Inc. Audio Conferencing System                                                                                                    |         |
| P/N: S0700502     | Revision: 00 Copyright 2007 Avaya, Inc.                                                                                                    |         |
|                   | System Sign-In Management<br>Create Operator Sign-In<br>Delete Operator Sign-In<br>Create Administrator Sign-In<br>Delete Administrator Sign-In<br>Create Scheduler Sign-In<br>Delete Scheduler Sign-In<br>Create Maintenance Sign-In<br>Delete Maintenance Sign-In<br>Wiew/Delete Current Sign-In<br>MAIN MENU |         |

The **Create Operator Sign-In** screen is displayed. Enter desired values for **Sign-In Name** and **Password**. Repeat this procedure to add a second operator for the one-X Portal server to use. In the interoperability testing, two operators **sil** and **silstack** were added.

| 🛃 sroot@StackMX:~                                     |   |
|-------------------------------------------------------|---|
| StackMX station 257                                   |   |
| Avaya, Inc. Audio Conferencing System                 |   |
| T/M. SCIEGODZ KEVISIEM. CO COPYLIGNE 2007 Avdyd, INC. |   |
| Create Operator Sign-In                               |   |
| Sign-In Name : sil                                    |   |
| Password : sil                                        |   |
| Telephone Number:                                     |   |
| ESC to Exit                                           |   |
|                                                       |   |
|                                                       |   |
|                                                       | - |

| 🛃 sroot@StackMX:~                                                                                     |                                                         |   |
|----------------------------------------------------------------------------------------------------|---------------------------------------------------------|---|
| StackMX statio                                                                                        | n 257                                                   |   |
| Avaya, Inc.<br>P/N: S0700502 Revision: OO                                                             | Audio Conferencing System<br>Copyright 2007 Avaya, Inc. |   |
| Create Operator Si<br>Sign-In Name : silstack<br>Password : silstack<br>Telephone Number: ESC to Exit | gn-In                                                   | • |
# 8. Configure Microsoft Active Directory

This section assumes that the network domain and user records are already in place in Microsoft Active Directory, and provides the additional procedures to integrate with one-X Portal. The procedures include the following:

- Administer security groups
- Administer service account
- Administer user accounts

### 8.1. Administer Security Groups

Before installing one-X Portal, create a set of Active Directory security groups. On the Microsoft Active Directory server, launch **Programs**  $\rightarrow$  **Administrator Tools**  $\rightarrow$  **Active Directory Users and Computers**. The **Active Directory Users and Computers** screen is displayed. In the left pane, locate the proper domain name for the network configuration, in this case **SILStack.com**, and right-click on **Users** below it. From the right-click drop-down menu (not shown below), select **New**  $\rightarrow$  **Group**. In the **New Object** – **Group** dialog box that is displayed, enter a descriptive **Group name** to denote the administrator security group. Retain the default values in the remaining fields. Repeat this procedure to create a security group for the users and a security group for the auditors. In the interoperability testing, the three created security groups are **1XP Admins**, **1XP Users**, and **1XP Auditors**.

| Sective Directory Users and Computers                |                               |                            |              |
|------------------------------------------------------|-------------------------------|----------------------------|--------------|
| Sile Action View Window Help                         |                               |                            | _ <b>8</b> × |
|                                                      | 💷   🦉 🖉 🕍 🖓 🍕 🗑               |                            |              |
| Active Directory Users and Computers [2k3-kun.SILSta | ck.com] Users 73 objects      |                            |              |
| E- Saved Queries                                     |                               | Туре                       | <b>_</b>     |
| Builtin                                              | New Object - Group            |                            | ×            |
| E Computers                                          |                               |                            |              |
| 🕀 🧭 Domain Controllers                               | Crasta in Sti Stack on        | en ll Isova                |              |
| ters                                                 |                               | ingusers                   |              |
| ForeignSecurityPrincipals                            |                               |                            |              |
| ⊡ LostAndFound                                       | Group n <u>a</u> me:          |                            |              |
| Microsoft Exchange Security Groups                   | 1XP Admins                    |                            |              |
| Microsoft Exchange System Objects                    | Group pame (pre-Windows 2000) |                            |              |
|                                                      | 1XP Admins                    |                            |              |
| 🗄 👘 🧰 Program Data                                   |                               |                            |              |
| i ⊥                                                  | Group scope                   | Group type                 |              |
| C CSCI3                                              | C Domain local                | • Security                 |              |
|                                                      | Global                        | O Distribution             |              |
|                                                      | O Universal                   |                            |              |
|                                                      |                               |                            |              |
|                                                      |                               |                            |              |
|                                                      |                               | OK Cancel                  |              |
|                                                      |                               |                            |              |
|                                                      | Enterprise Admins             | Security Group - Universal |              |
|                                                      | 🙎 god junior                  | User                       |              |

### 8.2. Administer Service Account

Create an administrative service account in the user domain. The administrative service account must be members of both the user and administrator security groups. In the left pane, locate the proper domain name for the network configuration, and right-click on Users below it. From the right-click drop-down menu (not shown below), select New  $\rightarrow$  User. In the New Object – User dialog box that is displayed, enter a descriptive Full name and User logon name. Retain the default values in the remaining fields, and click Next.

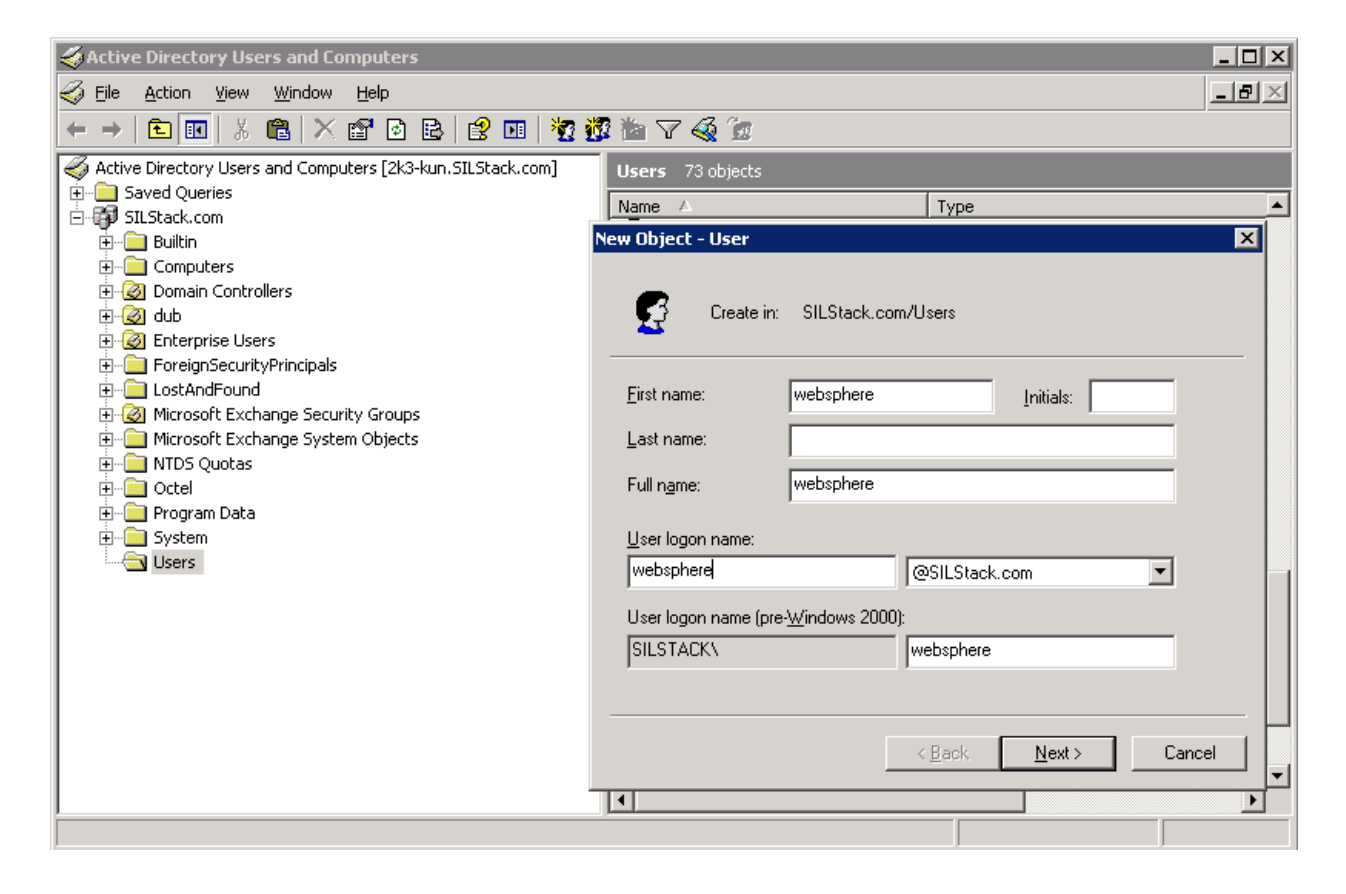

Enter a desired password into the **Password** and **Confirm password** fields, and check the checkbox for the **Password never expires** field.

| The Active Directory Users and Computers                                                                                                    |                                                                                                    |  |  |
|----------------------------------------------------------------------------------------------------|----------------------------------------------------------------------------------------------------|--|--|
| G Eile Action View Window Help                                                                                                    | _8×                                                                                                    |  |  |
|                                                                                                    | 🛿 🖆 🗸 🍕 🗽                                                                                                    |  |  |
| Active Directory Users and Computers [2k3-kun.SILStack.com]  Saved Queries  SILStack.com  Gomputers  Gomputers | Users       73 objects         Name       A       Type         New Object - User       X         Image: Create in:       SILStack.com/Users         Password:       Image: Comparison of the second of the second of the se |  |  |

After the service account is created, the account will be listed in the right pane, as shown below. Double-click on the newly created service account, in this case **websphere**.

| 🗳 Active Directory Users and Computers                                                  |                                 |                               |          |  |
|-----------------------------------------------------------------------------------------|---------------------------------|-------------------------------|----------|--|
| G Eile Action View Window Help                                                          |                                 |                               | _ Ð ×    |  |
|                                                                                         | 2 🏜 🖓 🍕 🔭                       |                               |          |  |
| Active Directory Licence and Computers [242-kup ST] Stack com]                          |                                 |                               |          |  |
| Active billectory osers and compaters [zits kan/sizstatik.com]     E-     Saved Queries | Users 73 objects                | 1                             |          |  |
| SILStack.com                                                                            |                                 | Туре                          | <u> </u> |  |
| 🚊 💼 Builtin                                                                             |                                 | Security Group - Universal    |          |  |
| 🗄 💼 Computers                                                                           |                                 | Security Group - Universal    |          |  |
| 🗄 🙆 Domain Controllers                                                                  | RTCService                      | User                          |          |  |
| 🗄 🕀 🔞 dub                                                                               |                                 | Security Group - Universal    |          |  |
| 🗄 🙆 Enterprise Users                                                                    | RTCUniversalGlobalWriteGroup    | Security Group - Universal    |          |  |
| 🗄 💼 ForeignSecurityPrincipals                                                           |                                 | Security Group - Universal    |          |  |
| 🔁 💼 LostAndFound                                                                        | RTCUniversalReadOnlyAdmins      | Security Group - Universal    |          |  |
| 🗄 🥘 Microsoft Exchange Security Groups                                                  | 2 RTCUniversalServerAdmins      | Security Group - Universal    |          |  |
| Microsoft Exchange System Objects                                                       | RTCUniversalServerReadOnlyGroup | Security Group - Universal    |          |  |
| MTDS Quotas                                                                             | RTCUniversalUserAdmins          | Security Group - Universal    |          |  |
|                                                                                         | RTCUniversalUserReadOnlyGroup   | Security Group - Universal    |          |  |
| 🗄 🛄 Program Data                                                                        | 🔣 Schema Admins                 | Security Group - Universal    |          |  |
|                                                                                         | 🕵 silwebsphere                  | User                          |          |  |
| Sers Users                                                                              | 🖸 🕵 smtpuser                    | User                          |          |  |
|                                                                                         | 🕵 spmascust                     | User                          |          |  |
|                                                                                         | 🕵 spmastech                     | User                          |          |  |
|                                                                                         | 50 SUPPORT_388945a0             | User                          |          |  |
|                                                                                         | 🕵 symtest                       | User                          |          |  |
|                                                                                         |                                 | Security Group - Domain Local |          |  |
|                                                                                         | 🖸 🕵 vera                        | User                          |          |  |
|                                                                                         | 🕵 websphere                     | User                          |          |  |
|                                                                                         |                                 |                               | _        |  |
|                                                                                         | •                               |                               | •        |  |
|                                                                                         |                                 |                               |          |  |

The websphere Properties screen is displayed. Select the Member Of tab, and click Add.

| websphere Properties ? 🗙                                                                                                    |  |  |  |
|----------------------------------------------------------------------------------------------------|--|--|--|
| Security         Environment         Sessions         Remote control           Terminal Services Profile         COM+         Communications           General         Address         Account         Profile         Telephones         Organization           Published Certificates         Member Of         Dial-in         Object |  |  |  |
| Name         Active Directory Folder           Domain Users         SILStack.com/Users                                                                                                    |  |  |  |
| Add       Bemove         Primary group:       Domain Users         Set Primary Group       There is no need to change Primary group unless you have Macintosh clients or POSIX-compliant applications.                                                                                                    |  |  |  |
| OK Cancel Apply Help                                                                                                    |  |  |  |

In the **Select Groups** dialog box, enter the administrator security group from **Section 8.1** in the **Enter the object names to select** section, as shown below. Click **OK**, and repeat the procedure to set the service account to also be a member of the user security group from **Section 8.1**.

| websphere Properties                                  | ? ×                 |
|-------------------------------------------------------|---------------------|
| Select Groups                                         | ? ×                 |
| Select this object type:                              |                     |
| Groups or Built-in security principals                | Object Types        |
| Erom this location:                                   |                     |
| SILStack.com                                          | Locations           |
| Enter the object names to select ( <u>examples</u> ): |                     |
| 1XP Admins                                            | <u>C</u> heck Names |
|                                                       |                     |
|                                                       |                     |
| Advanced OK                                           | Cancel              |

#### 8.3. Administer User Accounts

The user accounts in Microsoft Active Directory are used by one-X Portal for authentication and authorization, so that users can log into one-X Portal using their corporate credentials. Each Avaya one-X Portal user must be a member of at least one of the security groups created in **Section 8.1**, and are assumed to be in the same domain as the one-X Portal server. For each one-X Portal user, use the **Member Of** tab to join the user to the one-X Portal user security group created in **Section 8.1**, as shown below.

| Home User_20050 Properties                                                                                                    |  |  |  |  |
|----------------------------------------------------------------------------------------------------|--|--|--|--|
| Security         Environment         Sessions         Remote control           Terminal Services Profile         COM+         Communications           General         Address         Account         Profile         Telephones         Organization           Published Certificates         Member Of         Dial-in         Object |  |  |  |  |
| Member of:           Member of:           Name         Active Directory Folder           1XPUsers         SILStack.com/Users                                                                                                    |  |  |  |  |
| Domain Users SILStack.com/Users                                                                                                    |  |  |  |  |
| Add <u>R</u> emove                                                                                                    |  |  |  |  |
| Primary group:       Domain Users         Set Primary Group       There is no need to change Primary group unless you have Macintosh clients or POSIX-compliant applications.                                                                                                    |  |  |  |  |
| OK Cancel Apply Help                                                                                                    |  |  |  |  |

# 9. Configure Avaya one-X® Portal

This section provides the procedures for configuring one-X Portal. The procedures include the following areas:

- Verify one-X Portal license
- Administer auxiliary server
- Administer telephony server
- Administer voice messaging server
- Administer conferencing server
- Administer presence server
- Administer enterprise directory
- Restart Portal server
- Synchronize enterprise directory
- Synchronize modular messaging
- Administer system profile
- Administer users

### 9.1. Verify one-X Portal License

Access the one-X Portal WebLM web-based interface by using the URL

http://ipaddress:8080/WebLM/LicenseServer in an Internet browser window, where ipaddress is the IP address of the One-X Portal server. The Logon screen is displayed as shown below. Log on with appropriate credentials.

| (WebLM v4.5) |
|--------------|
|              |
|              |
|              |
| -            |
|              |

In the subsequent screen that is displayed, select **ONEXPORTAL** from the left pane. In the right pane, verify that there are sufficient user licenses in the **Licensed** column, as shown below.

| AVAYA             |                                                    |                 |             | Web Licens  | e Manager (WebLM v4.5) |
|-------------------|----------------------------------------------------|-----------------|-------------|-------------|------------------------|
|                   |                                                    |                 |             |             | C Logoff               |
| Install License   | one-X Portal - SID: 12416151                       | L (             | Standard Li | cense File) |                        |
|                   | You are here: Licensed products > one-X Portal     |                 |             |             |                        |
| Uninstall License | License installed on: Oct 20, 2009 3:07:53 PM CEST |                 |             |             |                        |
| Server Properties | View Peak Usage                                    |                 |             |             |                        |
| ▶Manage Users     |                                                    |                 |             |             |                        |
| Logout            | Licensed Features                                  |                 |             |             |                        |
|                   | Feature<br>(Keyword)                               | Expiration Date | Licensed    | Acquired    |                        |
|                   | Number of configured users                         | permanent       | 100         | 11          |                        |

### 9.2. Administer Auxiliary Server

Access the one-X Portal web-based administration interface by using the URL

http://ipaddress/admin in an Internet browser window, where ip-address is the IP address of the one-X Portal server. The Logon screen is displayed as shown below. Log on with appropriate credentials.

|                             | 10                  |
|-----------------------------|---------------------|
| Avaya one-X™ Poi            | rtal Administration |
| Plea<br>Logon:<br>Password: | Logon               |

The Quick Links screen is displayed next. Select Manage Servers and Supporting Objects → Manage Auxiliary Servers.

|                                                             | Welcome websphere<br>Last logon: Wednesday, January 6, 2010 6:04 PM |
|-------------------------------------------------------------|---------------------------------------------------------------------|
| Avaya one-X™ Portal Administration                          | ⊖Logoff ? Help About                                                |
| Home Users Servers Scheduler System Monitors                |                                                                     |
| Quick Links                                                 |                                                                     |
| Manage Users and Groups                                     | <b>_</b>                                                            |
| Manage Portal Users Provision New Users Manage Portal Users |                                                                     |
| Manage System Profile<br>Manage Group Profile               |                                                                     |
| Manage Enterprise ACL                                       |                                                                     |
| Manage Servers and Supporting Objects                       |                                                                     |
| Manage Telephony Servers<br>Manage Auxiliary Servers        | <b>_</b>                                                            |
|                                                             |                                                                     |

**Auxiliary Servers** screen is displayed as shown below. For the **Server Type** field, select the corresponding version of Application Enablement Services in the network configuration from the drop-down list, and click **Add**.

|                                                                                 | Welcome websphere<br>Last logon: Wednesday, January 6, 2010 6:04 PM |  |
|---------------------------------------------------------------------------------|---------------------------------------------------------------------|--|
| Avaya one-X™ Portal Administration                                              | © Logoff ? Help About                                               |  |
| Home Users Servers Scheduler System Monitors                                    |                                                                     |  |
| Telephony     Auxiliary Servers       Auxiliary Servers     Server Type ass 4.2 | <b>≜</b>                                                            |  |
| Voice Messaging                                                                 |                                                                     |  |

The Add Auxiliary Server Configuration screen is displayed in the right pane. In the Handle field, enter a unique name for this auxiliary server. Check the Enabled checkbox to enable the server for the system. In the AES Machine Name field, enter the host name of the AES server, which can be obtained from the AES server by typing uname –n at the Linux command prompt. In the DMCC and TSAPI sections, enter the IP address or host name of the AES server into the Host field. Retain the default value in the Port field. For the Login ID, Password, and Confirm fields, enter the DMCC and TSAPI user credentials from Section 5.4.1 and Section 5.4.2 respectively. Click OK at the bottom of the screen.

| Welcome websphere<br>Last logon: Wednesday, January 6, 2010 6:04 PM |                                                                                                    |                      |  |  |
|---------------------------------------------------------------------|----------------------------------------------------------------------------------------------------|----------------------|--|--|
| Avaya one-X™ Portal #                                               | Administration                                                                                                    | ⊗Logoff ? Help About |  |  |
| Home Users Servers                                                  | Scheduler System Monitors                                                                                                    |                      |  |  |
| Telephony                                                           | Add Auxiliary Server Configuration                                                                                                    |                      |  |  |
| Auxiliary Servers                                                   | Type aes                                                                                                    |                      |  |  |
| Voice Messaging                                                     | Version 4.2                                                                                                    |                      |  |  |
| Conferencing                                                        | Handle SILStackAES                                                                                                    |                      |  |  |
| Presence                                                            | Description                                                                                                    | ×                    |  |  |
| Dial Plan                                                           | Enabled 🔽                                                                                                    |                      |  |  |
| Mobility                                                            | * AES Machine Name silstackaes                                                                                                    |                      |  |  |
|                                                                     | Device, Media and Call Control (DMCC)         * Host       135.64.186.28         * Port       4721         * Login ID       xportaIDMCC         * Password       ••••••••         * Confirm       ••••••••         * Confirm       ••••••••         * Host       135.64.186.28         * Port       450         * Login ID       xportaITSAPI         * Login ID       xportaITSAPI         * Password       ••••••••         OK       Reset       Cancel |                      |  |  |

### 9.3. Administer Telephony Server

Select **Telephony** from the left pane, to display the **Telephony Servers** screen. For the **Server Type** field, select the corresponding version of Communication Manager in the network configuration from the drop-down list, and click **Add**.

|                                              | Welcome websphere<br>Last logon: Wednesday, January 6, 2010 6:04 PM |
|----------------------------------------------|---------------------------------------------------------------------|
| Avaya one-X™ Portal Administration           | © Logoff ? Help About                                               |
| Home Users Servers Scheduler System Monitors |                                                                     |
| Telephony 📥 Telephony Servers                |                                                                     |
| Auxiliary Servers Server Type cm 5.0  Add    |                                                                     |

The **Add Telephony Server Configuration** screen is displayed in the right pane. Enter the following:

- **Handle:** A unique name for this telephony server.
- **Enabled:** Check the checkbox to enable the server for the system.
- **PBX Name for AES:** Existing AES switch connection name as shown in **Section 5.2**.
- EC500 Enable Code: Enhanced EC500 Activation access code from Section 4.3.
- EC500 Disable Code: Enhanced EC500 Deactivation access code from Section 4.3.
- EC500 Modify Code: EC500 Self-Administration Access Code from Section 4.3.
- **Host:** IP address or host name of Communication Manager that is accessible by the VoIP clients to establish H.323 connections.

| Туре               | cm         |
|--------------------|------------|
| Version            | 5.0        |
| Handle             | SILStackCM |
| Description        |            |
| Enabled            |            |
| PBX Name for AES   | silstackCM |
| EC500 Enable Code  | *7         |
| EC500 Disable Code | *5         |
| EC500 Modify Code  | *6         |

For the **AES Servers** section, select the AES auxiliary server name from **Section 8.3** in the **Available** box, and click **Add** to move the selection to the **Selected** box as shown below. Click **OK** at the bottom of the screen.

## 9.4. Administer Voice Messaging Server

Select **Voice Messaging** from the left pane, to display the **Voice Messaging Servers** screen. For the **Server Type** field, select the corresponding version of Modular Messaging in the network configuration from the drop-down list, and click **Add**.

|                                              | Welcome websphere<br>Last logon: Wednesday, January 6, 2010 6:04 PM |
|----------------------------------------------|---------------------------------------------------------------------|
| Avaya one-X™ Portal Administration           | O Logoff ? Help About                                               |
| Home Users Servers Scheduler System Monitors |                                                                     |
| Telephony Voice Messaging Servers            |                                                                     |
| Auxiliary Servers Server Type mm 4.0 × Add   | <b>1</b>                                                            |
| Voice Messaging                              |                                                                     |
|                                              |                                                                     |

The Add Voice Messaging Server Configuration screen is displayed in the right pane.

- In the **Handle** field, enter a unique name for this voice messaging server.
- Check the **Enabled** checkbox to enable the server for the system.
- In the **Mail Domain** field, enter the domain name of the network configuration, in this case **SILStack.com**. Retain the default values in the remaining fields.
- In the IMAP section, enter the IP address or host name of the Avaya MSS server into the Host field.
- For the **Port** field, enter the IMAP4 SSL port number from **Section 6.1**.
- For the Login ID, Password, and Confirm fields, enter the one-X Portal trusted server credentials from Section 6.3.
- Retain the check in the **Secure Port** checkbox.

| Add Voice Me | essaging Server | · Configuration |  |
|--------------|-----------------|-----------------|--|
|              |                 |                 |  |

|   | Туре                                 | mm                              |  |  |  |
|---|--------------------------------------|---------------------------------|--|--|--|
|   | Version                              | 4.0                             |  |  |  |
| * | Handle                               | SILstackMM                      |  |  |  |
|   | Description                          |                                 |  |  |  |
|   | Enabled                              |                                 |  |  |  |
|   | Initial Number of Server Connections | 50                              |  |  |  |
|   | Max Number of Server Connections     | 200                             |  |  |  |
|   | Client Connections Increment         | 2                               |  |  |  |
|   | Users Per Client Connection          | 10                              |  |  |  |
|   | Messages Temp Directory              | /home/appsvr/silstackmsgworkdir |  |  |  |
|   | Temp Purge Interval (minutes)        | 60                              |  |  |  |
| * | Mail Domain                          | SILStack.com                    |  |  |  |

Dial Plan No Dial Plans are configured

| * Host     | 135.64.186.35 |  |  |
|------------|---------------|--|--|
| * Port     | 993           |  |  |
| * Login ID | oneXPortal    |  |  |
| * Password | •••••         |  |  |
| * Confirm  | •••••         |  |  |
| Secure Por | t 🔽           |  |  |
|            |               |  |  |

Simple Mail Transport Protocol (SMTP)

Scroll down the right pane to display the **SMTP** and **LDAP** sections.

- In the **SMTP** section, enter the IP address or host name of the Avaya MSS server into the **Host** field.
- For the **Port** field, enter the SMTP port number from **Section 6.1**.
- For the Login ID, Password, and Confirm fields, enter the one-X Portal trusted server credentials from Section 6.3.
- In the LDAP section, enter the IP address or host name of the Avaya MSS server into the Host field.
- For the **Port** field, enter the LDAP port number from **Section 6.1**.
- For the Login ID, Password, and Confirm fields, enter the One-X Portal trusted server credentials from Section 6.3.
- Click **OK**.

#### Simple Mail Transport Protocol (SMTP)

| * Host      | 135.64.186.35 |
|-------------|---------------|
| * Port      | 25            |
| * Login ID  | oneXPortal    |
| * Password  | •••••         |
| * Confirm   | •••••         |
| Secure Port |               |

#### Lightweight Directory Access Protocol (LDAP)

| * Host      | 135.64.186.35 |
|-------------|---------------|
| * Port      | 389           |
| * Login ID  | oneXPortal    |
| * Password  | •••••         |
| * Confirm   | •••••         |
| Secure Port | : 🗖           |

OK Reset Cancel Test

After the Voice Messaging Server was added, go back to the **Voice Messaging Servers** window. Click on **SILStackMM** entry.

|                 | <          |                |           |            | Last logo            | Welc<br>on: Friday, Jan | ome web<br>uary 15, 201 | sphere<br>0 3:14 PM |
|-----------------|------------|----------------|-----------|------------|----------------------|-------------------------|-------------------------|---------------------|
| Avaya one-X™    | M Portal / | Administratio  | on        |            | 🛛 Logoff 📍 Help Abou |                         |                         |                     |
| Home Users      | Servers    | Scheduler      | System    | Monitors   |                      | _                       | _                       | _                   |
| Telephony       |            | Voice M        | lessaging | Servers    |                      |                         |                         |                     |
| Auxiliary Serve | ers        |                |           |            |                      |                         |                         |                     |
| Voice Messagi   | Server Typ | e [ 1111 4.0 ] |           |            |                      |                         |                         |                     |
| Conferencing    |            | Handle 🛦       | Descri    | ption Type | Version              | Services                | Enabled                 |                     |
| Presence        |            | SILStackM      | M         | mm         | 4.0                  | MM Service              | Yes                     |                     |
| Dial Plan       |            |                |           |            |                      |                         |                         |                     |
| Mobility        |            |                |           |            |                      |                         |                         |                     |
|                 |            |                |           |            |                      |                         |                         |                     |

A new button Retrieve SSL Certificate is shown in the Voice Messaging Servers window.

SSL Certificate Retrieve SSL Certificate

Click on the button and it will change to **Remove SSL Certificate** button.

SSL Certificate Remove SSL Certificate

Click **Save** button (not shown) to save the changes. For more details regarding the SSL Certificate, refer to **[7]** in **Section 13.** 

#### 9.5. Administer Conferencing Server

Select **Conferencing** from the left pane, to display the **Conferencing Servers** screen. For the **Server Type** field, select the corresponding version of MX in the network configuration from the drop-down list, and click **Add**.

|                                              | Welcome websphere<br>Last logon: Thursday, January 7, 2010 3:12 PM |
|----------------------------------------------|--------------------------------------------------------------------|
| Avaya one-X™ Portal Administration           | © Logoff ? Help About                                              |
| Home Users Servers Scheduler System Monitors |                                                                    |
| Telephony Conferencing Servers               |                                                                    |
| Auxiliary Servers Server Type mx 5.1  Add    |                                                                    |
| Conferencing Handle A Description Type       | Version Services Enabled                                           |

The Add Conferencing Server Configuration screen is displayed in the right pane. In the Handle field, enter a unique name for this conferencing server. Check the Enabled checkbox to enable the server for the system. Retain the default values in the remaining fields. In the BCAPI section, enter the IP address or host name of the Avaya MX server in the Host field. Enter the credentials of the two operators from Section 7.1 in the remaining fields. Scroll down to the bottom of the screen and click OK.

|                       |                                                          |                                                | Last logon: Thur | Welcom<br>sday, Janua | <b>ie webs</b><br>ry 7, 2010 | phere<br>3:12 PM |
|-----------------------|----------------------------------------------------------|------------------------------------------------|------------------|-----------------------|------------------------------|------------------|
| Avaya one-X™ Portal A |                                                          | © Logoff                                       | ? Help           | About                 |                              |                  |
| Home Users Servers    | Scheduler System M                                       | onitors                                        |                  | _                     | _                            |                  |
| Telephony             | Add Conferencing                                         | Server Configuration                           |                  |                       |                              |                  |
| Auxiliary Servers     | Тиро                                                     | lou lou                                        |                  | 1                     |                              | -                |
| Voice Messaging       | Version                                                  | 5.1                                            |                  |                       |                              |                  |
| Conferencien          | * Handle                                                 | SILStackMX                                     |                  |                       |                              |                  |
| Presence              | Description                                              |                                                | 4                |                       |                              |                  |
| Dial Plan             | Enabled                                                  |                                                |                  |                       |                              |                  |
| Mobility              | BCAPI Logger Director                                    | ry /home/appsvr/silstackbcapiworkdir           | ×                |                       |                              |                  |
|                       | Dial Plan No Dial Plans ar<br>Bridge Control Application | e configured<br>n Programing Interface (BCAPI) |                  |                       |                              |                  |
|                       | * Host                                                   | 135.64.186.15                                  |                  |                       |                              |                  |
|                       | * Login ID                                               | sil                                            |                  |                       |                              |                  |
|                       | * Password                                               | •••                                            |                  |                       |                              |                  |
|                       | * Confirm                                                | •••                                            |                  |                       |                              |                  |
|                       | * Secondary Login ID 🛛                                   | silstack                                       |                  |                       |                              |                  |
|                       | * Password                                               | •••••                                          |                  |                       |                              |                  |
|                       | * Confirm                                                | •••••                                          |                  |                       |                              |                  |
|                       | OK Reset Cancel Te                                       | Ite                                            |                  |                       |                              |                  |

#### 9.6. Administer Presence

Select **Presence** from the left pane, to display the **Presence Servers** screen. For the **Server Type** field, select the corresponding version of Presence in the network configuration from the dropdown list, and click **Add**.

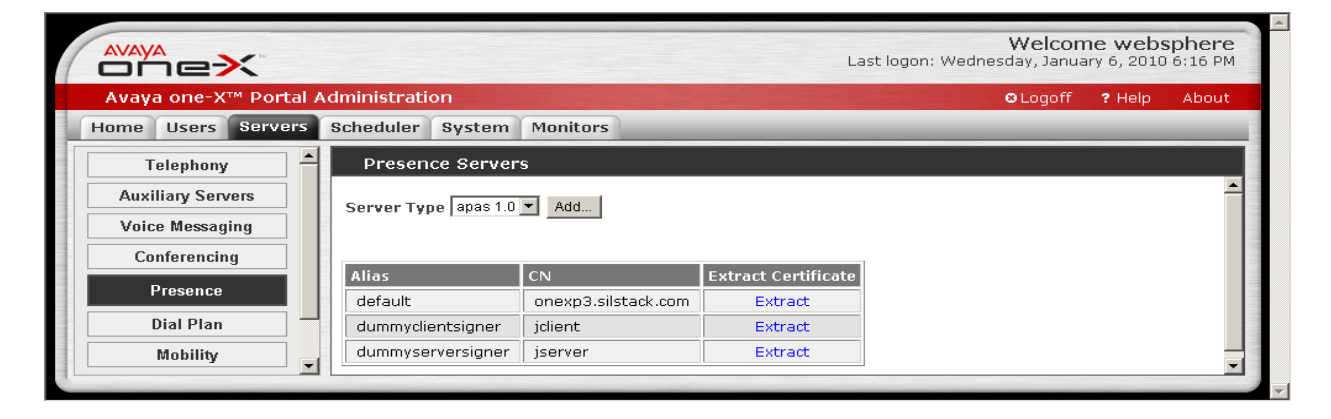

The Add Presence Server Configuration screen is displayed in the right pane. In the Handle field, enter a unique name for this conferencing server. Check the Enabled checkbox to enable the server for the system. Retain the default values in the remaining fields. In the Intelligent Presence Server (IPS) section, enter the IP address or host name of the Avaya Presence server in the Host field. In the User Management Service (UMS) section, enter localhost in the Host field. Enter the administrative service account credentials from Section 8.2 into the Login ID, Password, and Confirm fields. Scroll down to the bottom of the screen and click OK.

|                       | Welcome websphere<br>Last logon: Wednesday, January 6, 2010 6:16 PM |          |        |       |  |  |  |
|-----------------------|---------------------------------------------------------------------|----------|--------|-------|--|--|--|
| Avaya one-X™ Portal / | Administration                                                      | 🛚 Logoff | ? Help | About |  |  |  |
| Home Users Servers    | Scheduler System Monitors                                           |          |        | _     |  |  |  |
| Telephony             | Add Presence Server Configuration                                   |          |        |       |  |  |  |
| Auxiliary Servers     | Type apas                                                           |          |        | -     |  |  |  |
| Voice Messaging       | Version 1.0                                                         |          |        |       |  |  |  |
| Conferencing          | * Handle SILStackIPS                                                |          |        |       |  |  |  |
| Presence              | Description                                                         |          |        |       |  |  |  |
| Dial Plan             | Enabled 🔽                                                           |          |        |       |  |  |  |
| Mobility              | IPS Publish To Port 15061                                           |          |        |       |  |  |  |
|                       | LPS Consumer Port 5070                                              |          |        |       |  |  |  |
|                       | LPS Supplier Port 5060                                              |          |        |       |  |  |  |
|                       | http://localhost:9080/ums/services/UserMamtServ                     |          |        |       |  |  |  |
|                       | UMS URL     icePort                                                 |          |        |       |  |  |  |
|                       | Intelligent Presence Server (IPS)                                   |          |        |       |  |  |  |
|                       | * Host 135.64.186.27                                                |          |        |       |  |  |  |
|                       | * Port 25061                                                        |          |        |       |  |  |  |
|                       | User Managment Service (UMS)                                        |          |        |       |  |  |  |
|                       | * Host localhost                                                    |          |        |       |  |  |  |
|                       | * Port 7286                                                         |          |        |       |  |  |  |
|                       | * Login ID websphere                                                |          |        |       |  |  |  |
|                       | * Password                                                          |          |        |       |  |  |  |
|                       | * Confirm                                                           |          |        |       |  |  |  |
|                       | OK Reset Cancel                                                     |          |        |       |  |  |  |
| 1                     |                                                                     |          |        | -     |  |  |  |

Solution & Interoperability Test Lab Application Notes ©2010 Avaya Inc. All Rights Reserved. 53 of 72 UCMW-oneXP52

### 9.7. Administer Enterprise Directory

Select the **System** tab from the top, followed by **Enterprise Directory** in the left pane. The **Enterprise Directory Domains** screen is displayed. Click **Add Contact Domain**.

|                       |                                                      | Welcome websphere<br>Last logon: Thursday, January 7, 2010 3:12 PM |  |  |  |  |  |
|-----------------------|------------------------------------------------------|--------------------------------------------------------------------|--|--|--|--|--|
| Avaya one-X™ Portal A | dministration                                        | © Logoff ? Help About                                              |  |  |  |  |  |
| Home Users Servers    | Scheduler System Monitors                            |                                                                    |  |  |  |  |  |
| General               | Enterprise Directory Domains                         |                                                                    |  |  |  |  |  |
| Enterprise Directory  | Domain Operations                                    | <b>_</b>                                                           |  |  |  |  |  |
| License Server        | Add Contact Domain<br>Modify LDAP Attribute Mappings |                                                                    |  |  |  |  |  |
|                       |                                                      |                                                                    |  |  |  |  |  |

The Add Enterprise Contact Domain screen is displayed next. Enter the domain name for the network configuration into the Host field. Enter the administrative service account credentials from Section 8.2 into the Login ID, Password, and Confirm fields. Retain the default values in the remaining fields, and click OK.

|                                                                             |                |                                              | Last logon: | Welcon<br>Thursday, Janua | ne webs<br>iry 7, 2010 | sphere<br>33:12 PM |
|-----------------------------------------------------------------------------|----------------|----------------------------------------------|-------------|---------------------------|------------------------|--------------------|
| Avaya one-X™ Portal                                                         | Administration |                                              |             | <b>⊖</b> Logoff           | ? Help                 | About              |
| Home Users Servers                                                          | Scheduler Sy   | stem Monito                                  | rs          |                           | _                      |                    |
| General                                                                     | Add Enter      | p <b>rise Contact</b>                        | Domain      |                           |                        |                    |
| Enterprise Directory License Server SNMP Traps SNMP Destinations Statistics | * Host         | 135.64.186.5<br>389<br>websphere             |             | ]                         |                        |                    |
| Logging<br>JDBC                                                             | Base DN 4      | DC=SILStack,DC=0<br>50<br>500<br>OK Reset Ca | incel       |                           |                        | <b>.</b>           |

The **Enterprise Directory Domains** screen is displayed again. Click on the **Domain** field value for the newly created enterprise domain, in this case **SILStack.com**.

|                      |       |                                  | Last logor                | Welcon<br>n: Thursday, Janua | ne websphere<br>ary 7, 2010 3:12 PM |
|----------------------|-------|----------------------------------|---------------------------|------------------------------|-------------------------------------|
| Avaya one-X™ Port    | al Ac | lministration                    |                           | © Logoff                     | ? Help About                        |
| Home Users Serve     | rs    | Scheduler Sys                    | stem Monitors             |                              |                                     |
| General              | -     | Enterprise                       | Directory Domains         |                              |                                     |
| Enterprise Directory |       | Domain Operati                   | ons                       |                              |                                     |
| License Server       |       | Add Contact Do<br>Modify LDAP At | omain<br>tribute Mappings |                              |                                     |
| SNMP Traps           |       |                                  |                           |                              |                                     |
| SNMP Destinations    |       | Domain 🛦                         | Туре                      | Primary Server               | Has Backups                         |
| Di-W-W               |       | SILStack.com                     | User, Resource, Contact   | 135.64.186.5                 | No                                  |

The View Enterprise Directory Domain screen is displayed. Click Save button.

|                                                                                                    | Last logon: Thu                                                                                                    | Welcom<br>Januai | ry 7, 2010 | sphere<br>3:12 PM |
|----------------------------------------------------------------------------------------------------|----------------------------------------------------------------------------------------------------|------------------|------------|-------------------|
| Avaya one-X™ Portal                                                                                                   | Administration                                                                                                    | © Logoff         | ? Help     | About             |
| Home Users Servers                                                                                                    | Scheduler System Monitors                                                                                                    |                  |            | _                 |
| General<br>Enterprise Directory<br>License Server<br>SNMP Traps<br>SNMP Destinations<br>Statistics<br>Logging<br>JDBC | View Enterprise Directory Domain         Domain       SILStack.com         Type       User, Resource, Contact         Description       Active Directory         Server       Image: Contact server         Enable       Image: Contact server         Base DN       DC=SILStack,DC=com         * Login ID       websphere@SILStack.com         * Password       Image: Confirm         * Confirm       Image: Confirm         Server       1         * Host       135.64.186.5         * Port       389         Secure Port       Image: Size         * Page Size       50         * Range Size       500 |                  |            |                   |

Solution & Interoperability Test Lab Application Notes ©2010 Avaya Inc. All Rights Reserved. 55 of 72 UCMW-oneXP52

## 10. Restart Avaya one-X® Portal Server

From the one-X Portal server's Linux shell, restart the application using the stopServer.sh and startServer.sh commands. Refer to document [7] in Section 13 for more details.

## **10.1. Synchronize Enterprise Directory**

Select the **Scheduler** tab from the top, followed by **Enterprise Directory Synchronization** in the left pane. Click **Run Full Sync Now** to synchronize immediately with Microsoft Active Directory.

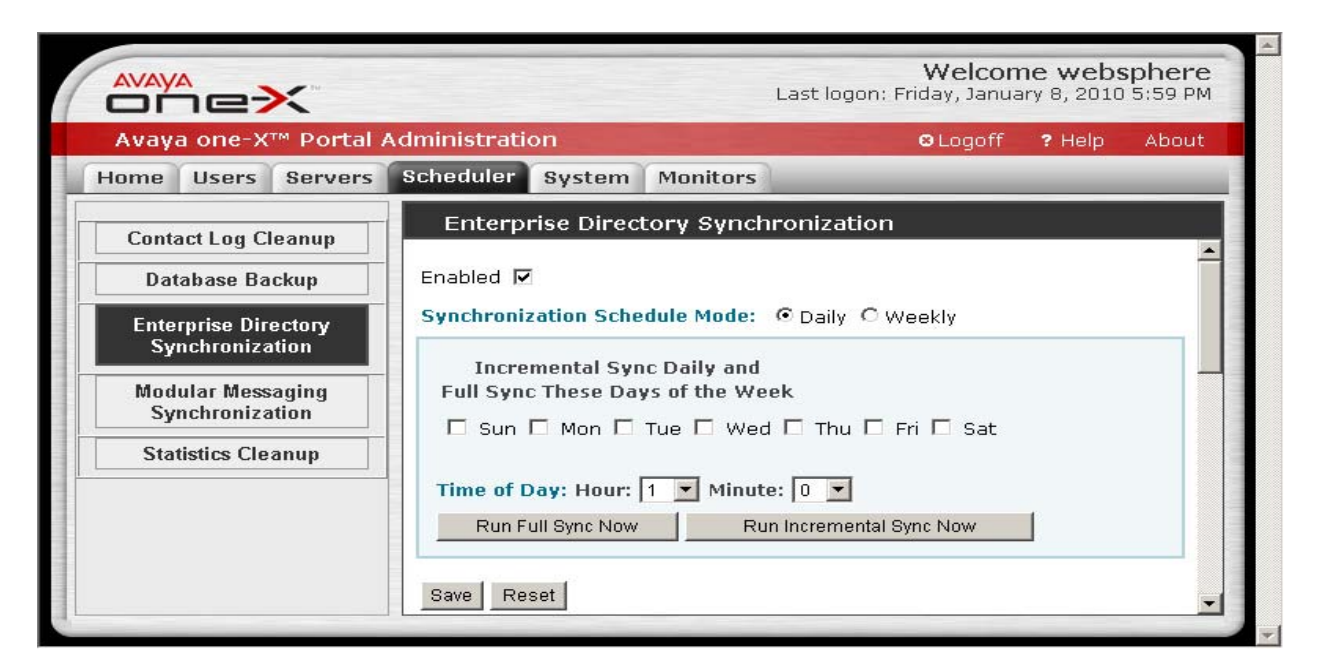

## 10.2. Synchronize Modular Messaging

Select **Modular Messaging Synchronization** from the left pane. Click **Run Now** to synchronize immediately with Modular Messaging.

|                                                                          | Welcome websphere<br>Last logon: Friday, January 8, 2010 5:59 PM |
|--------------------------------------------------------------------------|------------------------------------------------------------------|
| Avaya one-X™ Portal                                                      | Administration OLogoff ? Help About                              |
| Home Users Servers                                                       | Scheduler System Monitors                                        |
| Contact Log Cleanup Database Backup Enterprise Directory Synchronization | Modular Messaging Synchronization Settings                       |
| Modular Messaging<br>Synchronization<br>Statistics Cleanup               | Day: 1 Minute: 0 Run Now                                         |

Solution & Interoperability Test Lab Application Notes ©2010 Avaya Inc. All Rights Reserved.

### 10.3. Administer System Profile

Select the **Users** tab from the top, followed by **System Profile** in the left pane. The system profile contains a collection of properties that can be applied to users and groups. Set the values as desired for each property. In the interoperability testing, the **VOIP** property was changed to **Enabled** on the system profile, and this system profile was applied to all users. Note that group profiles may be used to create additional combinations of property settings. Click **Save** at the bottom of the screen (not shown below).

| Welcome websphere<br>Last logon: Friday, January 15, 2010 3:14 PM |                                          |               |          |         |                  |         | sphere<br>3:14 PM |          |
|-------------------------------------------------------------------|------------------------------------------|---------------|----------|---------|------------------|---------|-------------------|----------|
| Avaya one-X™ Portal Administration © Logoff ? Help About          |                                          |               |          |         |                  |         |                   |          |
| Home Users Servers Scheduler System Monitors                      |                                          |               |          |         |                  |         |                   |          |
| Portal Users                                                      | System Pro                               | ofile         |          |         |                  |         |                   |          |
| Unprovisioned Users                                               |                                          |               |          | Valuo   |                  |         | _                 | <b>^</b> |
| Prototype Users                                                   | Property                                 | Service       | Default  | Range   | System Value     |         |                   |          |
| System Profile                                                    | Continuous<br>extension<br>monitoring    | CM<br>Service | Disabled | Boolean | Accept Default   | Enabled | •                 |          |
| Group Profiles                                                    | Telecommuter                             | CM<br>Service | Enabled  | Boolean | Accept Default   | Enabled | -                 |          |
| Enterprise ACL                                                    | VOIP                                     | CM<br>Service | Disabled | Boolean | Set System Value | Enabled | •                 |          |
|                                                                   | Mobility                                 | CM<br>Service | Enabled  | Boolean | Accept Default   | Enabled | •                 |          |
|                                                                   | Send DTMF<br>for calls                   | CM<br>Service | Enabled  | Boolean | Accept Default   | Enabled | •                 |          |
|                                                                   | SIP Station                              | CM<br>Service | Disabled | Boolean | Accept Default   | Enabled | •                 |          |
|                                                                   | Forward<br>voice<br>messages to<br>jobox | MM<br>Service | Enabled  | Boolean | Accept Default   | Enabled | •                 | T        |
|                                                                   | •                                        |               |          |         |                  |         |                   |          |

### **10.4. Administer Unprovisioned Users**

Select **Unprovisioned Users** from the left pane, and click **Search** in the right pane.

|                       | Welcom<br>Last logon: Saturday, January                 | 1 <b>e webs</b><br>y 9, 2010 1 | phere<br>12:05 PM |
|-----------------------|---------------------------------------------------------|--------------------------------|-------------------|
| Avaya one-X™ Portal # | dministration OLogoff                                   | ? Help                         | About             |
| Home Users Servers    | Scheduler System Monitors                               | -                              |                   |
| Portal Users          | Unprovisioned Users                                     |                                |                   |
| Unprovisioned Users   | Direct To Enterprise Directory                          |                                | <b></b>           |
| Prototype Users       | User Id Provision                                       |                                |                   |
| System Profile        |                                                         |                                |                   |
| Group Profiles        | Users Found During Enterprise Directory Synchronization |                                |                   |
| Enterprise ACL        | Search By Pattern                                       |                                |                   |
|                       | Search Any 💌 *                                          |                                |                   |
|                       |                                                         |                                |                   |
|                       |                                                         |                                |                   |

Solution & Interoperability Test Lab Application Notes ©2010 Avaya Inc. All Rights Reserved. 57 of 72 UCMW-oneXP52 The **Unprovisioned Users** screen is updated with a list of un-provisioned users picked up from Microsoft Active Directory. Click the **Provision** button corresponding to an unprovisioned user, in this case **EntUser\_20015**.

|                       |                 |               |               | Last logon: Satu | Welcom<br>rday, January | 1 <b>e websphe</b><br>/ 9, 2010 12:05 | re<br>PM |
|-----------------------|-----------------|---------------|---------------|------------------|-------------------------|---------------------------------------|----------|
| Avaya one-X™ Portal A | dministration   |               |               |                  | ⊖ Logoff                | ? Help Abo                            | but      |
| Home Users Servers    | Scheduler Syste | m Monitors    |               |                  | _                       | _                                     |          |
| Portal Users          | Unprovisione    | d Users       |               |                  |                         |                                       |          |
| Unprovisioned Users   | Search Any      | *             |               |                  |                         |                                       |          |
| Prototype Users       |                 |               |               |                  |                         |                                       |          |
| System Profile        | User Id 🛦       | Display Name  | First Name    | M.I. Last Name   | Nickname                | Action                                |          |
| Group Profiles        | EntUser_20011   | EntUser_20011 | EntUser_20011 |                  |                         | Provision                             |          |
| Enterprise ACL        | EntUser_20012   | EntUser_20012 | EntUser_20012 |                  |                         | Provision                             | 1        |
|                       | EntUser_20015   | EntUser_20015 | EntUser_20015 |                  |                         | Provision                             |          |
|                       | •               |               |               |                  |                         | · - · ·                               |          |
|                       |                 |               |               |                  |                         |                                       |          |

The **Provision User** screen is displayed in the right pane, as shown below. If the network configuration uses a group profile and prototype users, then select the proper values from the field drop-down lists (not used in the interoperability testing). Retain the check in the **Enable** checkbox, and click **Save**. This will move the user out of the un-provisioned state. Repeat this procedure for the remaining un-provisioned users.

|                       |                                                                        | Welcom<br>Last logon: Saturday, January | e websphere<br>9, 2010 12:05 PM |
|-----------------------|------------------------------------------------------------------------|-----------------------------------------|---------------------------------|
| Avaya one-X™ Portal a | Administration                                                         | 🛚 Logoff                                | ? Help About                    |
| Home Users Servers    | Scheduler System Monitors                                              |                                         |                                 |
| Portal Users          | Provision User                                                         |                                         |                                 |
| Unprovisioned Users   | User Id EntUser_20015<br>First Name EntUser_20015                      |                                         | <b>^</b>                        |
| System Profile        | Last Name<br>Nick Name<br>Group Profile - No Group Profiles Configured |                                         |                                 |
| Group Profiles        | Prototype User No Prototype Users Configured                           |                                         |                                 |
| Enterprise ACL        | Enable 🔽<br>Save Cancel                                                |                                         |                                 |

Select **Portal Users** from the left pane. In the right pane, click **Search** to obtain a listing of all Portal users. Click on the **User Id** of the previously provisioned user, in this case **EntUser\_20015**.

|                       |     |                |               |            | L     | Wast logon: Saturday, | elcome web<br>January 9, 2010 | osphere<br>12:05 PM |
|-----------------------|-----|----------------|---------------|------------|-------|-----------------------|-------------------------------|---------------------|
| Avaya one-X™ Portal / | Adr | ministration   |               |            |       | © L                   | ogoff 💦 ? Help                | About               |
| Home Users Servers    | S   | cheduler Syste | m Monitors    | _          | _     |                       | _                             |                     |
| Portal Users          |     | Portal Users   |               |            |       |                       |                               |                     |
| Unprovisioned Users   |     | User Id        | First Name    | Last Name  | Group | Employee Number       | 1XP Enabled                   | -                   |
| Unprovisioned Users   |     | EntUser_20010  | EntUser_20010 |            |       |                       | Yes                           |                     |
| Prototype Users       |     | EntUser_20015  | EntUser_20015 |            |       |                       | Yes                           |                     |
| System Profile        |     | EntUser_20060  | EntUser_20060 |            |       |                       | Yes                           |                     |
| Group Profiles        |     | EntUser_20061  | EntUser_20061 |            |       |                       | Yes                           |                     |
| Enternrise ACI        |     | EntUser_20062  | EntUser_20062 |            |       |                       | Yes                           |                     |
| Littorpriod Fiel      |     | EntUser_40001  | EntUser_40001 |            |       |                       | Yes                           |                     |
|                       |     | EntUser_40015  | Ent           | User_40015 |       |                       | Yes                           | -                   |
|                       |     |                |               |            |       |                       |                               |                     |
|                       |     |                |               |            |       |                       |                               |                     |

#### **10.5. Administer Portal Users**

The **View User** screen is displayed in the right pane. Click the **Add** button in the **Telephony** section.

|                                                                                              |                                                                                                    | Welcome websphere<br>Last logon: Saturday, January 9, 2010 12:05 PM |
|----------------------------------------------------------------------------------------------|----------------------------------------------------------------------------------------------------|---------------------------------------------------------------------|
| Avaya one-X™ Portal A                                                                        | dministration                                                                                                    | ⊖ Logoff <b>?</b> Help About                                        |
| Home Users Servers                                                                           | Scheduler System Monitors                                                                                                    |                                                                     |
| Portal Users                                                                                 | View User                                                                                                    |                                                                     |
| Unprovisioned Users<br>Prototype Users<br>System Profile<br>Group Profiles<br>Enterprise ACL | User Id EntUser_20015<br>First Name EntUser_20015<br>Last Name<br>Nick Name<br>State Enabled Disable<br>Group<br>Group Profile <value not="" set=""><br/>Update<br/>Sessions<br/>No Sessions<br/>Telephony<br/>Add</value> |                                                                     |

The Add Resource screen is displayed in the right pane. For the Server field, select the telephony server handle from Section 9.3. Enter the user name into the Display Name field. For the Extension, Password, and Confirm fields, enter the user telephone extension and security code from Section 4.7. Click OK.

|                       |                 |               | Last logon: S | Welcon<br>aturday, Januar | ne webs<br>7 9, 2010 : | phere<br>12:05 PM |
|-----------------------|-----------------|---------------|---------------|---------------------------|------------------------|-------------------|
| Avaya one-X™ Portal A | dministration   |               |               | 8 Logoff                  | ? Help                 | About             |
| Home Users Servers    | Scheduler Syst  | em Monitors   |               | _                         | _                      |                   |
| Portal Users          | Add Resour      | ce            |               |                           |                        |                   |
| Unprovisioned Users   | Server          | SILStackCM    |               |                           |                        |                   |
| Prototype Users       | Display Name    | EntUser_20015 |               |                           |                        |                   |
| System Profile        | Display Address |               |               |                           |                        |                   |
| Group Profiles        | Extension       | 20015         |               |                           |                        |                   |
| Enterprise ACL        | Password        | •••••         | Confirm ••••• |                           |                        |                   |
|                       | OK Reset Ca     | ncel          |               |                           |                        | -                 |

The **View User** screen is displayed again with the administered values in the **Telephony** section. Scroll down the right pane to click the **Add** button in the **Voice Messaging** section.

#### Telephony

| Server                          | STLStackCM                        |          |                |
|---------------------------------|-----------------------------------|----------|----------------|
| Display Name                    | EntUser 20015                     |          |                |
| Display Addre                   | ess <value not="" set=""></value> |          |                |
| Extension                       | 20015                             |          |                |
| Password                        | <value is="" set=""></value>      |          |                |
| Property                        |                                   | Value    | Source         |
| Send DTMF for calls             |                                   | Enabled  | System Default |
| SIP Station                     |                                   | Disabled | System Default |
| Continuous extension monitoring |                                   | Disabled | System Default |
| Telecommuter                    |                                   | Enabled  | System Default |
| VOIP                            |                                   | Enabled  | System Profile |
| Mobility                        |                                   | Enabled  | System Default |
| Update                          |                                   |          |                |
|                                 |                                   |          |                |
|                                 |                                   |          |                |

#### Voice Messaging

Add...

The Add Resource screen is displayed in the right pane. For the Server field, select the voice messaging server handle from Section 9.4. Enter the user name into the Display Name field. For the Mailbox, Password, and Confirm fields, enter the user mailbox number and password from Section 6.4.Click OK.

|                       |                            | L             | Welcome websphere<br>Last logon: Saturday, January 9, 2010 12:05 PM |             |       |
|-----------------------|----------------------------|---------------|---------------------------------------------------------------------|-------------|-------|
| Avaya one-X™ Portal # | Administration             |               | 🛚 Logo                                                              | ff 🛛 ? Help | About |
| Home Users Servers    | Scheduler System Monito    | ors           |                                                                     |             |       |
| Portal Users          | Add Resource               |               |                                                                     |             |       |
| Unprovisioned Users   | Server                     | SILStackMM    |                                                                     |             |       |
| Prototype Users       | Display Name               | EntUser_20015 |                                                                     |             |       |
| System Profile        | Display Address            |               |                                                                     |             |       |
| Group Profiles        | Mailbox                    | 20015         |                                                                     |             |       |
| Enterprise ACL        | Password                   | ••••          | Confirm ••••                                                        |             |       |
|                       | Web Subscriber Options URL |               |                                                                     |             |       |
|                       | OK Reset Cancel            | •             |                                                                     |             |       |

The **View User** screen is displayed again with the administered values in the **Voice Messaging** section. Scroll down the right pane and click the **Update** button in the **Conferencing** section.

|                       |                        |                                                                                          |            |                | Welcon<br>Last logon: Saturday, Janua | me webs<br>ry 9, 2010 | sphere<br>12:05 PM |
|-----------------------|------------------------|------------------------------------------------------------------------------------------|------------|----------------|---------------------------------------|-----------------------|--------------------|
| Avaya one-X™ Portal / | Administration         |                                                                                          |            |                | 🛛 Logoff                              | ? Help                | About              |
| Home Users Servers    | Scheduler System Mo    | onitors                                                                                  |            |                |                                       |                       | -                  |
| Portal Users          | View User              |                                                                                          |            |                |                                       |                       |                    |
|                       | Voice Messaging        |                                                                                          |            |                |                                       |                       |                    |
| Unprovisioned Users   | Server                 | SILSta                                                                                   | ackMM      | -              | 1                                     |                       |                    |
| Prototype Users       | Display Name           | EntUs                                                                                    | er_20015   | 5              |                                       |                       |                    |
| System Profile        | Display Address        | <valu< th=""><th>e not set:</th><th>&gt;</th><th></th><th></th><th></th></valu<>         | e not set: | >              |                                       |                       |                    |
| Crown Brofiles        | Mailbox                | 20015                                                                                    | i          |                |                                       |                       |                    |
| Group Fromes          | Password               | <valu< th=""><th>e is set&gt;</th><th>_</th><th></th><th></th><th></th></valu<>          | e is set>  | _              |                                       |                       |                    |
| Enterprise ACL        | Web Subscriber Options | s URL   <valu< th=""><th>e not set:</th><th>&gt;</th><th></th><th></th><th></th></valu<> | e not set: | >              |                                       |                       |                    |
|                       | Property               | 1                                                                                        | /alue 🛛    | Source         |                                       |                       |                    |
|                       | Forward voice message  | es to inbox E                                                                            | nabled s   | System Default |                                       |                       |                    |
|                       | Save to voice messages | s file E                                                                                 | nabled     | System Default |                                       |                       |                    |
|                       | Update                 |                                                                                          |            |                | -<br>-                                |                       |                    |
|                       |                        |                                                                                          |            |                | -                                     |                       |                    |
|                       |                        |                                                                                          |            |                |                                       |                       |                    |
|                       | Add                    |                                                                                          |            |                |                                       |                       |                    |
|                       |                        |                                                                                          |            |                |                                       |                       |                    |
|                       | Conferencing           |                                                                                          |            |                |                                       |                       |                    |
|                       | Server                 | <value not="" s<="" th=""><th>et&gt;</th><th></th><th></th><th></th><th></th></value>    | et>        |                |                                       |                       |                    |
|                       | Display Name           | <value not="" s<="" th=""><th>et&gt;</th><th></th><th></th><th></th><th></th></value>    | et>        |                |                                       |                       |                    |
|                       | Display Address        | <value not="" s<="" th=""><th>et&gt;</th><th></th><th></th><th></th><th></th></value>    | et>        |                |                                       |                       |                    |
|                       | Pin Code               | <value not="" s<="" th=""><th>et&gt;</th><th></th><th></th><th></th><th></th></value>    | et>        |                |                                       |                       |                    |
|                       | Moderator Code         | <value not="" s<="" th=""><th>et&gt;</th><th></th><th></th><th></th><th></th></value>    | et>        |                |                                       |                       |                    |
|                       | Participant Code       | <value not="" s<="" th=""><th>et&gt;</th><th></th><th></th><th></th><th></th></value>    | et>        |                |                                       |                       |                    |
|                       | Bridge Number          | <value not="" s<="" th=""><th>et&gt;</th><th></th><th></th><th></th><th></th></value>    | et>        |                |                                       |                       |                    |
|                       | Bridge Number Backup   | <value not="" s<="" th=""><th>et&gt;</th><th></th><th></th><th></th><th></th></value>    | et>        |                |                                       |                       |                    |
|                       | Allow Call Me          | <value not="" s<="" th=""><th>et&gt;</th><th></th><th></th><th></th><th></th></value>    | et>        |                |                                       |                       |                    |
|                       | Update                 |                                                                                          |            |                |                                       |                       |                    |
|                       |                        |                                                                                          |            |                |                                       |                       |                    |
|                       |                        |                                                                                          |            |                |                                       |                       |                    |
|                       | Presence Information   |                                                                                          |            |                |                                       |                       |                    |
|                       | Add                    |                                                                                          |            |                |                                       |                       |                    |
|                       | Niow (EditACI List     |                                                                                          |            |                |                                       |                       |                    |
|                       |                        |                                                                                          |            |                |                                       |                       |                    |
|                       |                        |                                                                                          |            |                |                                       |                       |                    |
|                       | Finished Delete        |                                                                                          |            |                |                                       |                       |                    |
|                       |                        |                                                                                          |            |                |                                       |                       | _                  |
| 1                     |                        |                                                                                          |            |                |                                       |                       |                    |

Solution & Interoperability Test Lab Application Notes ©2010 Avaya Inc. All Rights Reserved. The **Update Resource** screen is displayed in the right pane. For the **Server** field, select the conferencing server handle from **Section 9.5**. Enter the user name into the **Display Name** field. For the **Moderator Code**, **Confirm**, and **Bridge Number** fields, enter the pre-existing Meeting Exchange bridge number and moderator code. Click **Save**.

|                       |                      |               | Welcome webs<br>Last logon: Saturday, January 9, 2010 1 | phere<br>2:05 PM |
|-----------------------|----------------------|---------------|---------------------------------------------------------|------------------|
| Avaya one-X™ Portal A | dministration        |               | ©Logoff ? Help                                          | About            |
| Home Users Servers    | Scheduler System M   | Ionitors      |                                                         |                  |
| Portal Users          | Update Resource      |               |                                                         |                  |
| Unprovisioned Users   | Server               | SILStackMX 💌  |                                                         |                  |
| Prototype Users       | Display Name         | EntUser_20015 |                                                         |                  |
| System Profile        | Display Address      |               |                                                         |                  |
| Group Profiles        | Pin Code             |               | Confirm                                                 |                  |
| Enterprise ACL        | Moderator Code       | •••••         | Confirm •••••                                           |                  |
|                       | Participant Code     |               |                                                         |                  |
|                       | Bridge Number        | 235421        |                                                         |                  |
|                       | Bridge Number Backup |               |                                                         |                  |
|                       | Allow Call Me        |               |                                                         |                  |
|                       | Save Reset Cancel    |               |                                                         |                  |

The **View User** screen is displayed again with the administered values in the **Conferencing** section. Scroll down the right pane and click the **Add** button in the **Presence Information** section.

|                                                                      |                      | Welcome websphere<br>Last logon: Saturday, January 9, 2010 12:05 PM | Ê |  |  |  |  |  |
|----------------------------------------------------------------------|----------------------|---------------------------------------------------------------------|---|--|--|--|--|--|
| Avaya one-X <sup>TM</sup> Portal Administration OLogoff ? Help About |                      |                                                                     |   |  |  |  |  |  |
| Home Users Servers                                                   | Scheduler System M   | onitors                                                             |   |  |  |  |  |  |
| Portal Users                                                         | View User            |                                                                     |   |  |  |  |  |  |
| Unprovisioned Users                                                  | Conferencing         |                                                                     |   |  |  |  |  |  |
| Prototyne Users                                                      | Server               | SILStackMX                                                          |   |  |  |  |  |  |
|                                                                      | Display Name         | EntUser_20015                                                       |   |  |  |  |  |  |
| System Profile                                                       | Display Address      | <value not="" set=""></value>                                       |   |  |  |  |  |  |
| Group Profiles                                                       | Pin Code             | <value not="" set=""></value>                                       |   |  |  |  |  |  |
| Enterprise ACI                                                       | Moderator Code       | <value is="" set=""></value>                                        |   |  |  |  |  |  |
| Enterprise ACE                                                       | Participant Code     | <value not="" set=""></value>                                       |   |  |  |  |  |  |
|                                                                      | Bridge Number        | 235421                                                              |   |  |  |  |  |  |
|                                                                      | Bridge Number Backup | <pre>value not set&gt;</pre>                                        |   |  |  |  |  |  |
|                                                                      | Allow Call Me        | true                                                                |   |  |  |  |  |  |
|                                                                      | Update               |                                                                     |   |  |  |  |  |  |
|                                                                      |                      |                                                                     |   |  |  |  |  |  |
|                                                                      |                      |                                                                     |   |  |  |  |  |  |
|                                                                      |                      |                                                                     |   |  |  |  |  |  |
|                                                                      | Presence Information |                                                                     |   |  |  |  |  |  |
|                                                                      | Add                  |                                                                     |   |  |  |  |  |  |
|                                                                      | View / Edit ACL List | 1                                                                   |   |  |  |  |  |  |
|                                                                      |                      |                                                                     |   |  |  |  |  |  |
|                                                                      |                      |                                                                     |   |  |  |  |  |  |

The **Update Resource** screen is displayed in the right pane. For the **Server** field, select the presence server handle from **Section 9.6**. Enter the user name into the **Display Name** field. For the **SES ID**, **Password** and **Confirm** fields, enter **presence**. Click **Save**.

| Weld<br>Last logon: Saturday, Jan |                 |               |               |          |        | phere<br>L2:05 PM |
|-----------------------------------|-----------------|---------------|---------------|----------|--------|-------------------|
| Avaya one-X™ Portal A             | dministration   |               |               | ⊖ Logoff | ? Help | About             |
| Home Users Servers                | Scheduler Syst  | tem Monitors  |               |          |        |                   |
| Portal Users                      | Update Reso     | ource         |               |          |        | 4                 |
| Unprovisioned Users               | Server          | SILStackIPS 💌 |               |          |        |                   |
| Prototype Users                   | Display Name    | EntUser_20015 |               |          |        |                   |
| System Profile                    | Display Address |               |               |          |        |                   |
| Group Profiles                    | SES ID          | presence      |               |          |        |                   |
| Enterprise ACL                    | Password        |               | Confirm ••••• |          |        |                   |
|                                   | Save Delete     | Reset Cancel  |               |          |        | •                 |

# 11. Verification Steps

This section provides the steps that can be performed to verify proper configuration for Avaya one-X Portal.

## 11.1. Verify Telephony

From the user desktop, launch an Internet browser window and access the one-X Portal webbased application by using the URL http://ip-address, where ip-address is the IP address of the one-X Portal server. Log in with the user's corporate credentials discussed in Section 8.3. In this case, User\_20050 is used.

| Avaya one-X™ Portal   |  |
|-----------------------|--|
| Please log on.        |  |
| User name: User_20050 |  |
| Password: •••••       |  |
| Log On                |  |

In the **one-X Portal** pop-up screen below, retain the default selection to use the desk phone and click **OK**.

| ð                                                                                                    | Avaya on  | ne-X™Portal - Microsoft Internet Explorer□×       |
|----------------------------------------------------------------------------------------------------|-----------|---------------------------------------------------|
| Concession of the local division of the local division of the loca |           | -≡G ×                                             |
| в                                                                                                    | Enter nam | e or number                                       |
| ы                                                                                                    |           | Welcome to Avaya one-X™ Portal ?                  |
| H                                                                                                    | Conta     | Last login today at 1:46 PM                       |
| H                                                                                                    | Last 🖌    | Your current presence settings and call controls: |
| l                                                                                                    | Υου συι   | Home User_20050                                   |
| l                                                                                                    |           | III Office Mode                                   |
| l                                                                                                    |           | Place and receive calls using: 🔊 Desk phone 🔻     |
| l                                                                                                    |           | You will still be able                            |
| l                                                                                                    |           | to place outgoing Also ring V                     |
| l                                                                                                    |           | Please Specify                                    |
|                                                                                                    |           | 20050                                             |
| l                                                                                                    |           | Save these Mode settings OK Cancel                |
|                                                                                                    |           |                                                   |
|                                                                                                    |           |                                                   |
|                                                                                                    | 19        | 32(* 🥑                                            |
|                                                                                                    |           |                                                   |

Make a call to the user. Verify that the call is ringing on the user desk phone, and that the Communications portlet shows the calling party information, along with the green **Answer** and red **Hangup** icons. Click the green **Answer** button to answer the call.

| 🛎 Avaya one-X™Portal - Microsoft In 🔔 🗖 🗙                              |
|------------------------------------------------------------------------|
|                                                                        |
| Home User_20050 📓 Enter message                                        |
|                                                                        |
| Enter name or number                                                   |
| Home User_20090 🏠 🚔 🖂<br>00:09                                         |
| Contacts View Search Results 👻 🔫                                       |
| One Match Found for "User 20000" in All                                |
| One Matth Found for Oser_20090 In All                                  |
| Ordered By: Last Name                                                  |
| Ordered By: Last Name     ▲▲       — Home User_2     ♠       On a call |
| Ordered By: Last Name ▲▲<br>— Home User_2                              |
| Ordered By: Last Name ▲<br>— Home User_2                               |
| Ordered By: Last Name                                                  |
| Ordered By: Last Name<br>Home User_2 A C<br>On a call                  |

Verify that the user is connected to the caller with two-way talk path, and that the icons for the user are updated to Green **Hold** and Red **Hang Up** in the Communications portlet.

| 🚰 Avaya one-X™Portal - Microsoft In 💶 🗖 🗙                                                                                                    |
|----------------------------------------------------------------------------------------------------|
| → Home User_20050 III Enter message                                                                                                    |
| Enter name or number                                                                                                    |
| Kenter Control Control Con |
| Contacts View Search Results 👻 🔫                                                                                                    |
| One Match Found for "User_20090" in All                                                                                                    |
| Ordered By: Last Name                                                                                                    |
| ⊖ Home User_2 🏫 🦿 🖙 🔫 🖃                                                                                                    |
| · · · · · · · · · · · · · · · · · · ·                                                                                                    |
|                                                                                                    |
| 20050 33(× Ø                                                                                                    |

Solution & Interoperability Test Lab Application Notes ©2010 Avaya Inc. All Rights Reserved. Assume the user would like to conference in User\_20090, and needs to look up the telephone number. Click on **Contacts** toward the bottom of the screen to expand the portlet. In the **Search** box, enter User\_200 as a partial string match for users starts with User\_200. The portlet is updated with all matching entries from Microsoft Active Directory. Click on the down-arrow for the desired entry to view additional actions.

| Avaya one-X™ Portal - №  | Microsoft Intern 💶 🗅 |
|--------------------------|----------------------|
| one×                     | × ⊡j≡-               |
| 🛞 Home User_200          | 50 📰 Enter message 💌 |
| User_200                 |                      |
| Contacts View            | Search Results 👻 🔎 🖃 |
| Found 4 Matches for "Use | er_200" in All       |
| Ordered By: Last Name    |                      |
| 💮 Ent User_20001         | (⊠ -≡                |
| 💮 Ent User_20002         | ( 📼 🗝                |
| 💮 Home User_20050        |                      |
| 🖶 Home User_20090        | ♠ ( 🖾 →=             |
|                          | -                    |
|                          | < < 1 - 4 of 4 > >   |
| 20050                    | 33 <b>(</b> × Ø      |
| li -                     | ,                    |

The pop-up box for additional actions is displayed, and shows **Conference** and **Transfer** at the top of the list, as the application knows that there is an active call.

| 🥙 Avaya one-X™ Porta                | al - Microsoft Interne 💶 🔼 |  |  |
|-------------------------------------|----------------------------|--|--|
| one×                                | × ⊐₃≡-                     |  |  |
| 💮 Home User_20050 📓 Enter message 💌 |                            |  |  |
| 📃 🗉 🛄                               |                            |  |  |
| Enter name or number                | Conference                 |  |  |
| Enter Hame of Hamber                | Transfer                   |  |  |
| Contacts                            | Contact +=                 |  |  |
| Ordered By: Last N                  | Remove from Favorites      |  |  |
| 💮 Home User_20                      | C Search ► =               |  |  |
|                                     | Show Details               |  |  |
| 100                                 | Get Help                   |  |  |
|                                     | <b>T</b>                   |  |  |
|                                     |                            |  |  |
| 20050                               | 34(* 🙁                     |  |  |

## 11.2. Verify Messaging

Make a call to the user. Do not answer the call and let it cover to Avaya Modular Messaging. Leave a voice message for the user. Click on the end message icon. Verify that the **Message** portlet for the user shows voice messages.

| 🦉 Avaya one-X™Portal - Microsoft Internet Explore |                    |
|---------------------------------------------------|--------------------|
| Home User 20050                                   | -≡ <b>E</b> ×      |
|                                                   |                    |
| Enter name or number                              |                    |
| Messages Vi                                       | 'iew All 🔻 +≡      |
| Ordered By: Date                                  |                    |
| 34001@mss.silstack.com<br>1/4/10 📢                | ( -=               |
| 80950<br>11/30/09                                 | ( -≡               |
|                                                   |                    |
|                                                   | *                  |
|                                                   | ◀ ◀ 1 - 2 of 2 → > |
| 12                                                | 1 🔜 28 🗶 🥝         |
|                                                   |                    |

Click on the source message entry. Verify that the Message Player – Avaya one-X pop-up screen is displayed, and that the voice message is played automatically.

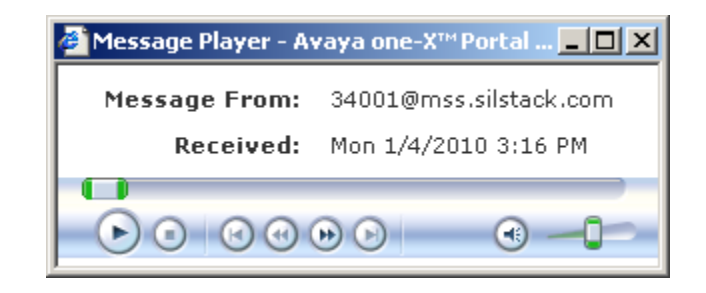

#### 11.3. Verify Conferencing

Click the sicon toward the top of the screen, to launch an unattended bridge conference as the moderator. Verify that the Communications portlet for the user shows three icons. The three icons **Mute Me**, **Show** and **Exit Conference** are for conference management and control.

| Avaya one-X™Portal - Microsoft In 💻 🔲   | × |
|-----------------------------------------|---|
|                                         | - |
|                                         |   |
| Enter name or number 💿 🔎 🚺 💽 🐨          |   |
| Kun test     00:27                      |   |
| Contacts View Favorites <del>→</del> →Ξ |   |
| Ordered By: Last Name                   |   |
| 💮 Ent User_40020 🏢 🕻 🖾 🕞                |   |
| 🕑 Ent User20031 ( 🖾 🗭 📲                 |   |
| <b>_</b>                                |   |
|                                         |   |
| 20002 146(× 😣                           |   |

After joining the bridge conference, verify that the **Bridge Conference** portlet pops up. Also verify that toward the top of the portlet is a series of icons for conference control, and that the

**Participants** section shows the name of the user along with the **i** image indicating moderator permissions.

| 🍯 Bridge Conference - Avaya one-X™ Portal - Micros | oft Inte 💶 🗵 🗙 |
|----------------------------------------------------|----------------|
| Bridge Conference                                  | 120            |
| Enter name or number 💿 🛃 🚳 🏹 🥙                     | ×              |
| Kun test<br>Total Participants: 1                  | 06:40          |
| Participants                                       | +≡             |
| 🝟 Ent User_20002 06                                | :40 🞍 📲        |
|                                                    | ×              |
| ▶ Contacts                                         |                |

# 12. Conclusion

These Application Notes provides a sample configuration for one-X Portal to support Avaya Mobile Worker Solution. The one-X Portal is a browser-based interface to Avaya telephony, mobility, messaging, conferencing and presence services provided by Communication Manager, Application Enablement Services, Avaya Modular Messaging, Avaya Meeting Exchange Enterprise and Presence Services.

# 13. Additional References

This section references the product documentation relevant to these Application Notes.

- [1] *Administering Avaya Aura<sup>TM</sup> Communication Manager*, Document 03-300509, Issue 5.0, May 2009, available at http://support.avaya.com.
- [2] Avaya Aura<sup>TM</sup> Communication Manager Feature Description and Implementation, Document 555-245-205, Issue 7, May 2009, available at http://support.avaya.com.
- [3] *Avaya Extension to Cellular and Off-OBX Station (OPS) Installation and Administration Guide*, Document 210-100-500, Issue 9, June 2005, available at http://support.avaya.com.
- [4] Avaya Aura<sup>TM</sup> Application Enablement Services Administration and Maintenance Guide, Document ID 02-300357, Issue 11, Nov 2009, available at http://support.avaya.com.
- [5] *Modular Messaging for the Avaya Message Storage Server (MSS) Configuration Release* 5.2 *Installation and Upgrades,* Release 5.2, Nov 2009, available at http://support.avaya.com.
- [6] *Administering Meeting Exchange Servers*, Document 04-603419, Issue 1, Nov 2009, available at http://support.avaya.com.
- [7] *Implementing Avaya one-X Portal*, Release 5.2, Nov 2009, available at http://support.avaya.com.
- [8] *Intelligent Presence Server Installation and Configuration Guide SP2*, Release 1.0, Document 02-602753, Release 1.0, May 2009, available at http://support.avaya.com

#### ©2010 Avaya Inc. All Rights Reserved.

Avaya and the Avaya Logo are trademarks of Avaya Inc. All trademarks identified by <sup>®</sup> and <sup>TM</sup> are registered trademarks or trademarks, respectively, of Avaya Inc. All other trademarks are the property of their respective owners. The information provided in these Application Notes is subject to change without notice. The configurations, technical data, and recommendations provided in these Application Notes are believed to be accurate and dependable, but are presented without express or implied warranty. Users are responsible for their application of any products specified in these Application Notes.

Please e-mail any questions or comments pertaining to these Application Notes along with the full title name and filename, located in the lower right corner, directly to the Avaya Solution & Interoperability Test Lab at <u>interoplabnotes@list.avaya.com</u>